# **Altos 600 Series**

User's Guide

| Document            | EDITION                                                                                                    | PART NUMBER                                                                                                    | DATE                                                                                                    |
|---------------------|----------------------------------------------------------------------------------------------------|----------------------------------------------------------------------------------------------------|----------------------------------------------------------------------------------------------------|
| History             | First Edition                                                                                                    | 49.AD255.001                                                                                                    | September 2000                                                                                                    |
| Copyright<br>Notice | Copyright © 2000 b<br>this publication may<br>system, or translated<br>any means, electron<br>wise, without the pr<br>Printed in U.S.A                         | y Acer America Corporation.<br>be reproduced, transmitted, t<br>l into any language orcompute<br>ic, mechanical, magnetic, opti<br>ior written permission of Acer                                     | All rights reserved. No part of<br>ranscribed, stored in a retrieval<br>er language, in any form or by<br>cal, chemical,manual or other-<br>America Corporation. |
| Trademarks          | Acer and the Acer lo<br>Adaptec is a register<br>Windows and Wind<br>Intel, Pentium, and I<br>Novell and NetWard<br>Other brand and pro<br>respective holders. | go are registered trademarks o<br>ed trademark of Adaptec, Inc.<br>ows NT are registered tradema<br>"ANDesk are registered trade<br>e are registered trademarks of f<br>oduct names are trademarks or | of Acer Incorporated.<br>arks of Microsoft Corporation.<br>marks of Intel Corporation.<br>Novell, Inc.                                                           |
| Disclaimer          | Acer and its supplid                                                                                                    | ers make no representations o                                                                                                    | r warranties, either expressed                                                                                                    |
|                     | or implied, with re                                                                                                    | spect to the contents hereof a                                                                                                    | ind specifically disclaim any                                                                                                    |
|                     | warranties of mercl                                                                                                    | antability or fitness for a par                                                                                                    | ticular purpose. Further, Acer                                                                                                    |
|                     | reserves the right to                                                                                                    | revise this publication and t                                                                                                    | o make changes from time to                                                                                                    |
|                     | time in the contents                                                                                                    | hereof without obligation to                                                                                                    | notify any person of such re-                                                                                                    |
|                     | visions or changes.                                                                                                    | Acer reserves the right to mal                                                                                                    | ke changes to the products de-                                                                                                    |
|                     | scribed in this man                                                                                                    | aal at any time and without n                                                                                                    | otice.                                                                                                    |

#### Warranty/Limitation of Liability

Any software described in this manual is licensed "as is" and Acer and its suppliers disclaim any and all warranties, express or implied, including but not limited to any warranty of non-infringement of third party rights, merchantability or fitness for a particular purpose. Acer does not warrant that the operation of the software will be uninterrupted or error free. Should the programs prove defective, the buyer (and not Acer, its distributor, or its dealer) assumes the entire cost of all necessary service, repair, and any incidental or consequential damages resulting from any defect in the software. Please see the Acer Limited Product Warranty for details of Acer's limited warranty on hardware products. IN NO EVENT SHALL ACER BE LIABLE FOR ANY INDIRECT OR CONSEQUENTIAL DAMAGES, INCLUDING LOSS OF PROFITS OR DATA, EVEN IF ACER HAS BEEN ADVISED OF THE POSSIBILITY OF SUCH DAMAGES.

#### Software License

Acer grants you a personal, non-transferable, non-exclusive license to use the software that accompanies your computer system only on a single computer. You may not (a) make copies of the software except for making one (1) backup copy of the software which will also be subject to this license, (b) reverse engineer, decompile, disassemble, translate or create derivative works based upon the software, (c) export or re-export the software to any person or destination which is not authorized to receive them under the export control laws and regulations of the United States, (d) remove or alter in any way the copyright notices, or other proprietary legends that were on the software as delivered to you or (e) sublicense or otherwise make the software available to third parties. The software is the property of Acer or Acer's supplier and you do not have and shall not gain any proprietary interest in the software (including any modifications or copies made by or for you) or any related intellectual property rights. Additional restrictions may apply to certain software titles. Please refer to any software licenses that accompany such software for details.

#### Join Us to Fight Against Piracy

The Acer Group has been implementing a policy to respect and protect legitimate intellectual property rights. Acer firmly believes that only when each and every one of us abides by such policy, can this industry provide quality service to the general public.

Acer has become a member of the Technology Committee of the Pacific Basin Economic Council which is encouraging the protection and enforcement of legitimate intellectual property rights worldwide. Moreover, in order to ensure quality service to all of our customers, Acer includes an operating system in Acer computer systems which is duly licensed by the legitimate proprietors and produced with quality.

Acer commits itself and urges all of its customers to join the fight against intellectual property piracy wherever it may occur. Acer will pursue the enforcement of intellectual property rights and will strive to fight against piracy.

# Notices

# FCC notice

This device has been tested and found to comply with the limits for a Class B digital device pursuant to Part 15 of the FCC Rules. These limits are designed to provide reasonable protection against harmful interference in a residential installation. This device generates, uses, and can radiate radio frequency energy and, if not installed and used in accordance with the instructions, may cause harmful interference to radio communications.

However, there is no guarantee that interference will not occur in a particular installation. If this device does cause harmful interference to radio or television reception, which can be determined by turning the device off and on, the user is encouraged to try to correct the interference by one or more of the following measures:

- Reorient or relocate the receiving antenna
- Increase the separation between the device and receiver
- Connect the device into an outlet on a circuit different from that to which the receiver is connected
- Consult the dealer or an experienced radio/television technician for help

#### Notice: Shielded cables

All connections to other computing devices must be made using shielded cables to maintain compliance with FCC regulations.

#### Notice: Peripheral devices

Only peripherals (input/output devices, terminals, printers, etc.) certified to comply with the Class B limits may be attached to this equipment. Operation with noncertified peripherals is likely to result in interference to radio and TV reception.

0-----

**Caution!** Changes or modifications not expressly approved by the manufacturer could void the user's authority, which is granted by the Federal Communications Commission, to operate this computer.

#### Use conditions

This part complies with Part 15 of the FCC Rules. Operation is subject to the following two conditions: (1) this device may not cause harmful interference, and (2) this device must accept any interference received, including interference that may cause undesired operation.

#### Notice: Canadian users

This Class B digital apparatus meets all requirements of the Canadian Interference-Causing Equipment Regulations.

#### Remarque à l'intention des utilisateurs canadiens

Cet appareil numérique de la classe B respected toutes les exigences du Règlement sur le matériel brouilleur du Canada.

### Important safety instructions

Read these instructions carefully. Save these instructions for future reference.

- 1. Follow all warnings and instructions marked on the product.
- 2. Unplug this product from the wall outlet before cleaning. Do not use liquid cleaners or aerosol cleaners. Use a damp cloth for cleaning.
- 3. Do not use this product near water.
- 4. Do not place this product on an unstable cart, stand, or table. The product may fall, causing serious damage to the product.
- 5. Slots and openings in the cabinet and the back or bottom are provided for ventilation; to ensure reliable operation of the product and to protect it from overheating, these openings must not be blocked or covered. The openings should never be blocked by placing the product on a bed, sofa, rug, or other similar surface. This product should never be placed near or over a radiator or heat register, or in a built-in installation unless proper ventilation is provided.
- 6. This product should be operated from the type of power indicated on the marking label. If you are not sure of the type of power available, consult your dealer or local power company.
- 7. Do not allow anything to rest on the power cord. Do not locate this product where persons will walk on the cord.
- 8. If an extension cord is used with this product, make sure that the total ampere rating of the equipment plugged into the extension cord does not exceed the extension cord ampere rating. Also, make sure that the total rating of all products plugged into the wall outlet does not exceed the fuse rating.

- 9. Never push objects of any kind into this product through cabinet slots as they may touch dangerous voltage points or short out parts that could result in a fire or electric shock. Never spill liquid of any kind on the product.
- 10. Do not attempt to service this product yourself, as opening or removing covers may expose you to dangerous voltage points or other risks. Refer all servicing to qualified service personnel.
- 11. Unplug this product from the wall outlet and refer servicing to qualified service personnel under the following conditions:
  - a. When the power cord or plug is damaged or frayed
  - b. If liquid has been spilled into the product
  - c. If the product has been exposed to rain or water
  - d. If the product does not operate normally when the operating instructions are followed. Adjust only those controls that are covered by the operating instructions since improper adjustment of other controls may result in damage and will often require extensive work by a qualified technician to restore the product to normal condition.
  - e. If the product has been dropped or the cabinet has been damaged
  - f. If the product exhibits a distinct change in performance, indicating a need for service.
- 12. Replace the battery with the same type as the product's battery we recommend. Use of another battery may present a risk of fire or explosion. Refer battery replacement to a qualified serviceman.
- 13. Warning! Batteries may explode if not handled properly. Do not disassemble or dispose of them in fire. Keep them away from children and dispose of used batteries promptly.
- Use only the proper type of power supply cord set (provided in your accessories box) for this unit. It should be a detachable type: UL listed/CSA certified, type SPT-2, rated 7A 125V minimum, VDE approved or its equivalent. Maximum length is 15 feet (4.6 meters).

### Laser compliance statement

The CD-ROM drive in this computer is a laser product. The CD-ROM drive' classification label (shown below) is located on the drive.

CLASS 1 LASER PRODUCT CAUTION: INVISIBLE LASER RADIATION WHEN OPEN. AVOID EXPOSURE TO BEAM. APPAREIL A LASER DE CLASSE 1 PRODUIT LASERATTENTION: RADIATION DU FAISCEAU LASER INVISIBLE EN CAS D'OUVERTURE. EVITTER TOUTE EXPOSITION AUX RAYONS.

LASER KLASSE 1 **VORSICHT:** UNSICHTBARE LASERSTRAHLUNG, WENN ABDECKUNG GEÖFFNET, NICHT DEM STRAHLL AUSSETZEN

PRODUCTO LÁSER DE LA CLASE I ADVERTENCIA: RADIACIÓN LÁSER INVISIBLE AL SER ABIERTO. EVITE EXPONERSE A LOS RAYOS.

ADVARSEL: LASERSTRÅLING VEDÅBNING SE IKKE IND I STRÅLEN

VARO! LAVATTAESSA OLETALTTINA LASERSÅTEILYLLE. VARNING: LASERSTRÅLNING NÅR DENNA DEL ÅR ÖPPNAD ÅLÅ TUIJOTA SÅTEESEENSTIRRA EJ IN I STRÅLEN

VARNING: LASERSTRÅLNING NAR DENNA DEL ÅR ÖPPNADSTIRRA EJ IN I STRÅLEN

ADVARSEL: LASERSTRÅLING NAR DEKSEL ÅPNESSTIRR IKKE INN I STRÅLEN

### Lithium battery statement

#### CAUTION

Danger of explosion if battery is incorrectly replaced. Replace only with the same or equivalent type recommended by the manufacturer. Discard used batteries according to the manufacturer's instructions.

#### ADVARSEL!

Lithiumbatteri - Eksplosionsfare ved fejlagtig håndtering. Udskiftning må kun ske med batteri af samme fabrikat og type. Léver det brugte batteri tilbage til leverandøren.

#### ADVARSEL

Eksplosjonsfare ved feilaktig skifte av batteri. Benytt samme batteritype eller en tilsvarende type anbefalt av apparatfabrikanten. Brukte batterier kasseres i henhold til fabrikantens instruksjoner.

#### VARNING

Explosionsfara vid felaktigt batteribyte. Använd samma batterityp eller en ekvivalent typ som rekommenderas av apparattillverkaren. Kassera använt batteri enligt fabrikantens instruktion.

#### VAROITUS

Päristo voi räjähtää, jos se on virheellisesti asennettu. Vaihda paristo ainoastaan laitevalmistajan suosittelemaan tyyppiin. Hävitä käytetty paristo valmistajan ohjeiden mukaisesti.

#### VORSICHT!

Explosionsgefahr bei unsachgemäßen Austausch der Batterie Ersatz nur durch denselben oder einem vom Hersteller empfohlenem ähnlichen Typ. Entsorgung gebrauchter Batterien nach Angaben des Herstellers.

# Getting Started

| Overview                                   | 1  |
|--------------------------------------------|----|
| Processors                                 | 2  |
| Memory                                     | 2  |
| System chipsets                            | 2  |
| Apollo Pro 133A chipset                    | 2  |
| SCSI subsystem                             | 3  |
| LAN subsystem                              | 3  |
| Expansion slots                            | 3  |
| AGP bus                                    | 3  |
| PCI bus                                    | 4  |
| Hardware management support                | 4  |
| Features summary                           | 5  |
| Preinstallation requirements               | 6  |
| Selecting a site                           | 6  |
| Basic connections                          | 7  |
| Connecting the keyboard                    | 7  |
| Connecting the mouse                       | 8  |
| Connecting the VGA monitor                 | 8  |
| Connecting to the network                  | 9  |
| Connecting the power cable                 | 9  |
| System startup                             | 10 |
| Power-on problems                          | 11 |
| Connecting options                         | 12 |
| Printer                                    | 12 |
| USB devices                                | 13 |
| System Tour                                | 15 |
| External and internal structure            | 16 |
| Front panel                                | 16 |
| Rear panel                                 | 17 |
| Internal components                        | 18 |
| System board layout                        | 20 |
| BPL5-M backplane board (BPL5-M) (optional) | 23 |
| Jumpers and connectors                     | 23 |
| Keyboard                                   | 25 |
| Cursor keys                                | 25 |
| Lock keys                                  | 25 |
| Disk drives                                | 27 |
| 3.5-inch floppy disk drive                 | 27 |

CD-ROM drive To insert a CD into your system's CD-ROM drive:

Contents

| To take care of your CDs:                              | 28 |
|--------------------------------------------------------|----|
| Front Panel Connectors                                 | 29 |
| Memory Configurations                                  | 30 |
|                                                        |    |
| Upgrading Your System                                  | 31 |
| Installation precautions                               | 31 |
| ESD precautions                                        | 31 |
| Preinstallation instructions                           | 32 |
| Post-installation instructions                         | 32 |
| Opening your system                                    | 33 |
| Opening the front panel door                           | 33 |
| Removing the front panel door                          | 33 |
| Opening the side panel                                 | 33 |
| Installing and removing storage devices                | 35 |
| Replacing a 3.5-inch storage device                    | 35 |
| Installing a BPL5-M hot-swap cage                      | 36 |
| System board connector cable                           | 38 |
| Installing and removing a BPL5-M hard disk drive tray  | 39 |
| Replacing a 5.25-inch storage device (optional)        | 40 |
| Installing and removing the CPU                        | 42 |
| Installing a CPU                                       | 42 |
| Removing a CPU                                         | 43 |
| Installing and removing memory modules                 | 44 |
| Reconfiguring the system                               | 45 |
| Installing expansion cards                             | 46 |
| Hot-swappable redundant power supply module (optional) | 47 |
| Installing an external redundant system fan (optional) |    |

| BIOS Utility                      | 51 |
|-----------------------------------|----|
| Introduction                      | 51 |
| Entering Setup                    | 52 |
| System information                | 54 |
| Product information               | 56 |
| Disk drives                       | 57 |
| IDE channel type                  | 59 |
| Onboard peripherals               | 62 |
| Power management                  | 65 |
| Boot options                      | 68 |
| Date and time                     | 71 |
| System security                   | 72 |
| Supervisor password               | 74 |
| Setting and changing the password | 74 |

| Removing a password                                            | 75 |
|----------------------------------------------------------------|----|
| User Password                                                  |    |
| Setting and changing the password                              | 75 |
| Removing a Password                                            | 76 |
| IPMI (Intelligent Platform Management Interface) configuration | 77 |
| RDM (Remote Diagnostic Manager) configuration                  | 79 |
| Advanced options                                               |    |
| Memory/Cache options                                           |    |
| PnP/PCI options                                                | 84 |
| Load default settings                                          | 87 |
| Abort settings change                                          | 88 |
| Exit Setup                                                     | 89 |
|                                                                |    |

| SCSISelect Utility                        | 91  |
|-------------------------------------------|-----|
| Overview                                  | 91  |
| Default Values                            | 91  |
| When to Use the SCSISelect Utility        | 92  |
| Running the SCSISelect Utility            | 93  |
| SCSISelect Utility Options                | 93  |
| Configure/View Host Adapter Settings Menu | 93  |
| Boot Device Options                       | 94  |
| Advanced Configuration Options            | 97  |
| SCSI Disk Utilities                       | 98  |
| Configuring Multiple SCSI Controllers     | 100 |
| SCSI Troubleshooting Checklist            | 101 |
| BIOS Startup Messages                     | 101 |
| Device connected, but not ready           | 102 |
| Start unit request failed                 | 102 |
| Disk Drive Configuration Problems         | 103 |

# Chapter 1

# Getting Started

The Altos 600 is a powerful dual-processor system loaded with a host of new and innovative features. The system offers a new standard for flexible productivity ideal for local or wide area networks and multiuser server environments.

### Overview

The Altos 600 is a PCI bus based dual-processor system board built on an extended ATX baseboard. It comes with a dual FC-PGA (Flip-Chip Pin-Grip Array) processor socket utilizing an Intel<sup>®</sup> Pentium<sup>®</sup> III processor integrated with the Apollo Pro 133A chipset. The system board also integrates the Intel<sup>®</sup> 82559 10/100 Mbps PCI Ethernet chipset that supports WOL (Wake on LAN) for better remote site management.

For expandability, the system board includes one AGP (Accelerated Graphics Port) bus, five PCI bus slots and three DIMM sockets that allow memory installation to a maximum of 1.5 GB using three 512-MB SDRAM (synchronous DRAM) DIMMs.

For connectivity, the system board supports two USB (Universal Serial Bus) connectors and other standard features such as two UART NS16C550 serial ports, one enhanced parallel port with Enhanced Parallel Port (EPP)/Extended Capabilities Port (ECP) support, a diskette drive interface, and two embedded hard disk interfaces.

The system is compatible with current IBM PC-DOS, Novell NetWare 5.1, SCO OpenServer 5.0.6, SCO UnixWare 7.1.1, Red Hat Linux 6.2, Caldera OpenLinux eServer 2.3, Windows NT 4.0, and Windows 2000 Server.

# Processors

The Pentium III processor implements Dynamic Execution performance, a multitransaction system bus, and Intel MMX media enhancement technology. Also, it offers Streaming SIMD (Single Instruction Multiple Data) Extensions - 70 ne instructions enabling advanced imaging, 3D, streaming audio and video, and speech recognition applications. The Pentium III processor delivers higher performance than the previous Pentium processor while maintaining binary compatibility with all previous Intel Architecture processors.

This system board currently supports 100 or 133 MHz GTL+ host bus frequencies for one Pentium III processor running at 667 MHz, 733 MHz, 800 MHz, or 866 MHz.

# Memory

The three DIMM sockets on board allow memory upgrade to a maximum of 1.5 GB using three 512-MB SDRAM (synchronous DRAM) DIMMs. For data integrity, the default setting of the ECC (error-correcting code) function of the memory system in BIOS is enabled. See "Memory/Cache options" on page 83 for more on this BIOS setting.

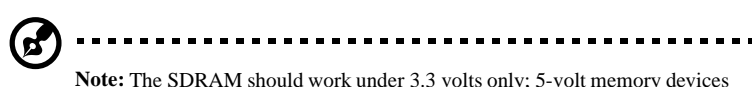

**Note:** The SDRAM should work under 3.3 volts only; 5-volt memory devices are not supported.

The system board supports both 100 and 133 MHz SDRAMs; 66 MHz SDRAMs are not supported.

# System chipsets

### Apollo Pro 133A chipset

The Apollo Pro 133A chipset was specifically designed to meet the needs of high performance systems. It consists of two components: VT82C694X (north bridge) and VT82C686A (south bridge).

• VT82C694X (north bridge) provides the host interface, memory system control interface, PCI interface, and AGP interface to boost graphics performance.

 VT82C686A (south bridge) integrates super I/O functions like keyboard and mouse interface, floppy disk controller, advanced digital data separator, two compatible serial ports (UARTs), one parallel port, on-chip 12 mA AT bus drivers, one floppy direct drive support, and Intelligent Power Management support.

#### SCSI subsystem

The dual-channel AIC-7899 single-chip host adapter delivers Ultra160/m SCSI data transfer rates which double the Ultra-2 SCSI data transfer bandwidth of up to 160 MByte/sec. It supports up to 15 devices on a 12-meter cable (or 25 meters in a point-to-point configuration), making it ideal for both clustering and RAID configurations.

#### LAN subsystem

Another cost-effective feature for network solutions is the integration of Intel's 82559 10/100 Mbps Fast Ethernet controller which supports:

- Advanced Configuration and Power Interface (ACPI) based power management capability
- wake on Magic Packet
- wake on interesting packet
- advanced System Management Bus (SMBUS) based manageability
- Wired for Management (WfM) 2.0 compliance
- IP checksum assist
- PCI 2.2 compliance
- PC 98 and PC 99 compliance

## Expansion slots

#### AGP bus

AGP is solely developed for the purpose of supporting 3D graphic applications. It has a 32-bit wide channel that runs at 66 MHz, which translates into a total bandwidth of 266 MBps. This is twice the bandwidth of PCI buses (133 MBps).

AGP also accesses the main memory directly allowing 3D textures to be stored in main memory rather than video memory.

#### PCI bus

The system board has five PCI slots that support 32-bit/33 MHz PCI devices. The PCI bus is the key interface that communicates between the north and the south bridge.

### Hardware management support

The system board supports a power-management function that conforms to the power-saving standards of the U.S. Environmental Protection Agency (EPA) Energy Star program. It also offers Plug-and-Play which helps save users from configuration problems, thus making the system more user-friendly.

Additional features include hardware support for ASM (Advanced System Manager) and RDM (Remote Diagnostic Manager). ASM detects problems in the CPU thermal condition, CPU working voltage detection ( $\pm 12V/\pm 5V/3.3V/1.5V$ ), and PCI bus utilization calculation. It also detects if the CPU fan or the chassis fan malfunctions. Meanwhile, RDM allows execution of the RDM diagnostic program from a remote RDM station to fix detected problems or to reboot the system.

# Features summary

The main board has the following major components:

- Utilizes a FC-PGA (Flip-Chip Pin-Grip Array) dual socket that supports a Pentium III processor running at 667, 733, 800, or 866 MHz
- Apollo Pro 133A chipset which consists of two components: VT82C694X (north bridge) and VT82C686A (south bridge)
- Onboard 10/100 Mb/s Intel 82559 LAN chip that supports WOL
- Adaptec<sup>®</sup> AIC-7899 Dual Channel SCSI controller chipset supports:
  - Channel A one 68-pin ULTRA160/m SCSI connector
  - Channel B one 68-pin ULTRA160/m SCSI connector
- Three DIMM sockets that accept 64-, 128-, 256-, and 512-MB SDRAMs with a maximum memory upgrade of 1.5 GB
- One AGP bus and five PCI bus slots
- System clock/calendar with battery backup
- IDE disk drive interfaces
- Super I/O chipset
- Auxiliary power connector for 280-watts SPS and 337W (1+1) Redundant SPS
- Advanced System Manager (ASM)
- External ports:
  - USB connectors
  - PS/2-compatible keyboard port
  - PS/2-compatible mouse port
- RJ-45 jack
- Parallel port
- Serial ports 1 and 2

# Preinstallation requirements

### Selecting a site

Before unpacking and installing the system, select a suitable site for the system for maximum efficiency. Consider the following factors when choosing a site for the system:

- Near a grounded power outlet
- Clean and dust-free
- Sturdy surface free from vibration
- Well-ventilated and away from sources of heat
- Secluded from electromagnetic fields produced by electrical devices such as air conditioners, radio and TV transmitters, etc.

# Basic connections

The system unit, keyboard, mouse, and monitor constitute the basic system. Before connecting any other peripherals, connect these peripherals first to test if the system is running properly.

## Connecting the keyboard

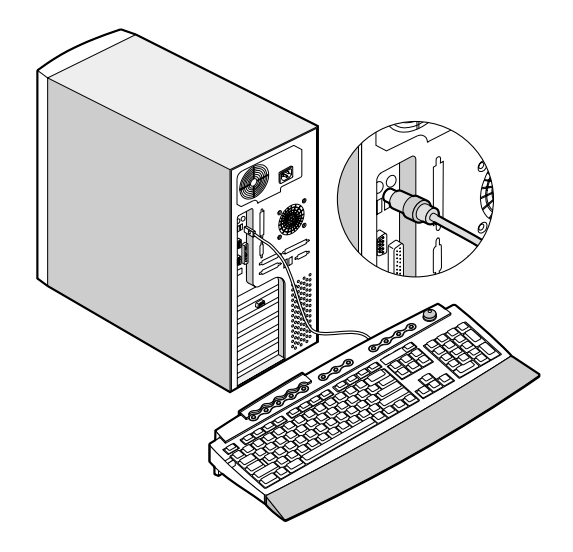

# Connecting the mouse

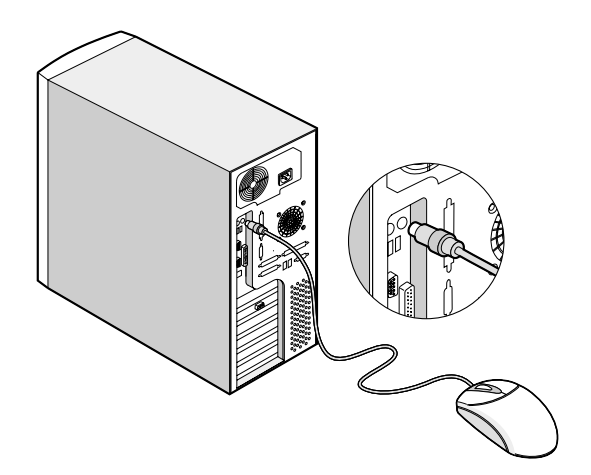

Connecting the VGA monitor

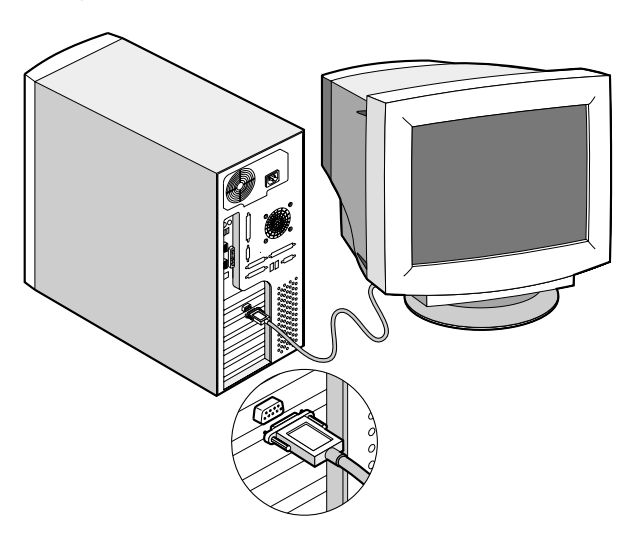

# Connecting to the network

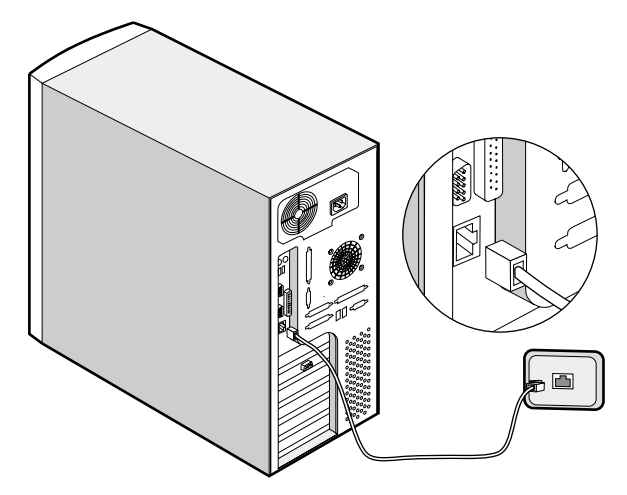

Connecting the power cable

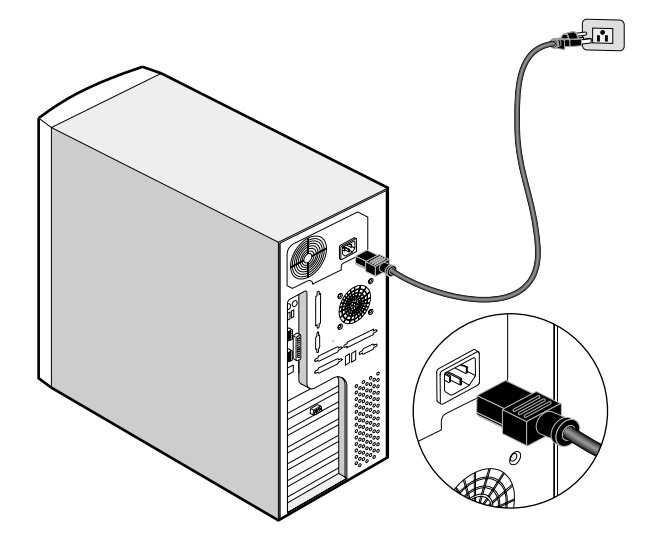

# System startup

After making sure that you have set up the system properly and connected all the required cables, you may now apply power to the system.

To power on the system:

- 1. Turn on the power switch to activate the power supply
- Open the front panel door and press the On/Off button. The system starts up and displays a welcome message. After that, a series of power-on self-test (POST) messages appears. The POST messages indicate if the system is running well or not.

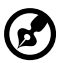

**Note:** If the system does not turn on or boot after pressing the On/Off button, go to the next section for the possible causes of the boot failure.

Aside from the self-test messages, you can determine if the system is in good condition by checking if the following occurred:

- Power indicator LED on the front bezel lights up (green)
- Power, Num Lock, and Caps Lock LED indicators on the keyboard light up
- Power supply power LED located at the back of the system lights up (green)

# Power-on problems

If the system does not boot after you have applied power, check the following factors that might have caused the boot failure.

• The external power cable may be loosely connected.

Check the power cable connection from the power source to the power socket on the rear panel. Make sure that each cable is properly connected to each power supply.

• No power comes from the grounded power outlet.

Have an electrician check your power outlet.

• Loose or improperly connected internal power cables.

Check the internal cable connections. If you are not confident that you can perform this step, ask a qualified technician to help you.

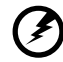

Warning! Make sure all nower cords are disconnected from the electrical

**Warning!** Make sure all power cords are disconnected from the electrical outlet before performing this task.

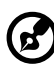

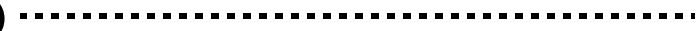

**Note:** If you have gone through the preceding actions and the system still fails to boot, ask your dealer or a qualified technician for assistance.

# Connecting options

# Printer

To connect a printer, plug the printer cable into the parallel port located on the rear panel of your system.

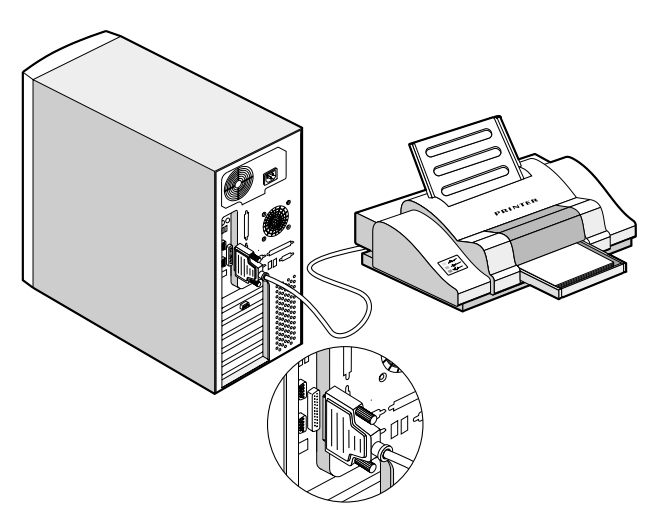

# USB devices

Universal Serial Bus (USB) is a serial bus design that is capable of cascading low-/medium-speed peripherals (less than 12 Mbps) such as a keyboard, mouse, joystick, scanner, printer and modem. With USB, complex cable connections can be eliminated.

Your system comes with two USB ports. These ports allow you to connect additional serial devices to your system without using up its system resources.

To connect a USB device, simply plug the device cable into one of the USB ports located at the rear panel of your system.

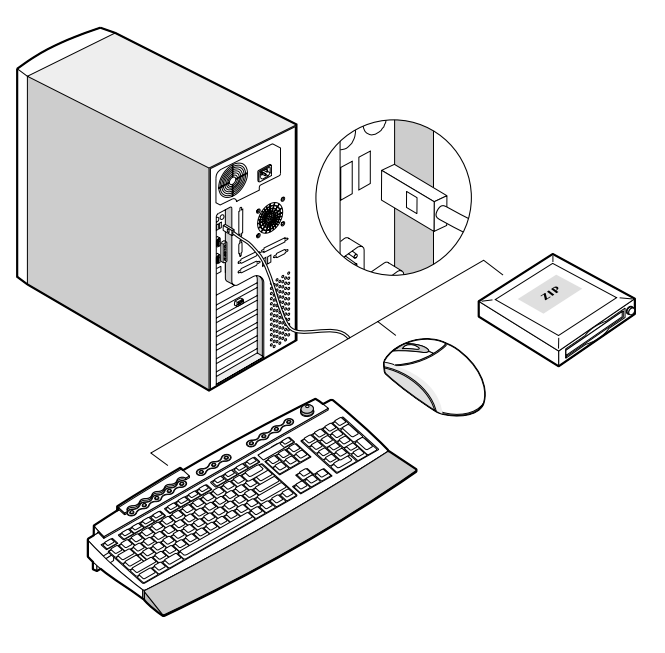

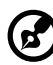

**Note:** Most USB devices have a built-in USB port which allows you to daisy-chain other devices.

# Chapter 2

# System Tour

This chapter discusses the features and components of your computer.

## External and internal structure

# Front panel

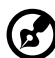

**Note:** One pair of system keys are hung inside the front panel door. Additional duplicate keys can be found at the back of the system.

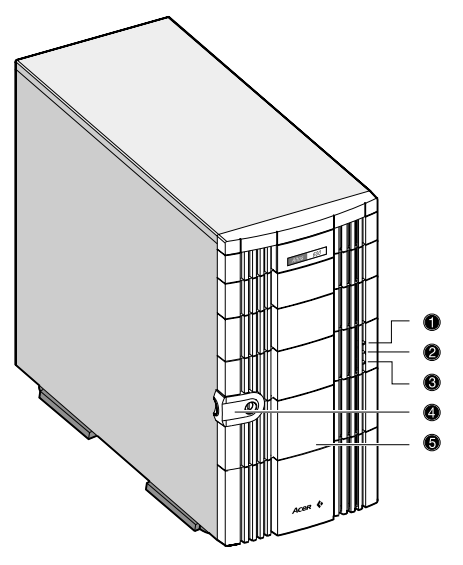

| No. | Item              |
|-----|-------------------|
| 1   | Power LED         |
| 2   | Hard disk LED     |
| 3   | System status LED |
| 4   | Keylock           |
| 5   | Front panel       |

# Rear panel

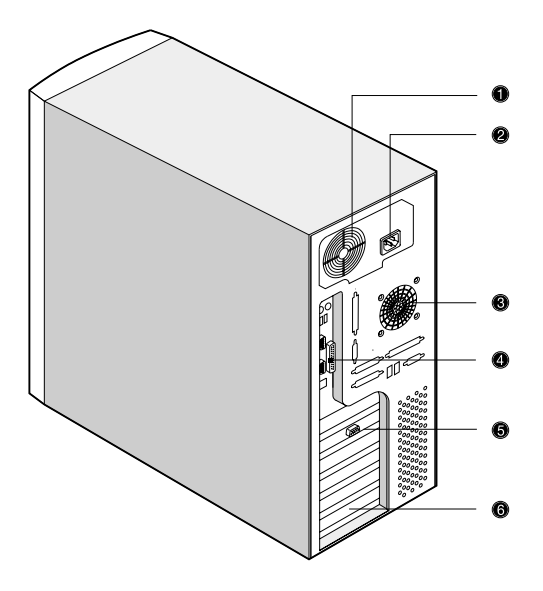

| No. | Item                                  |
|-----|---------------------------------------|
| 1   | Power supply                          |
| 2   | Power cord connector                  |
| 3   | Housing fan                           |
| 4   | System board connectors (see page 20) |
| 5   | Video port                            |
| 6   | Expansion slots                       |

# Internal components

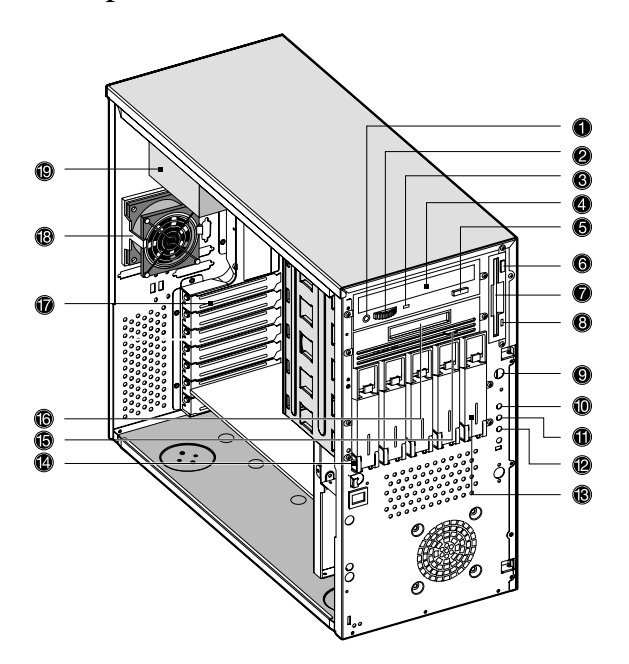

| No. | Item                            |
|-----|---------------------------------|
| 1   | CD-ROM Headphone/Earphone port  |
| 2   | Volume tuner                    |
| 3   | CD-ROM LED                      |
| 4   | CD-ROM tray                     |
| 5   | Stop/Eject button               |
| 6   | Floppy disk drive eject button  |
| 7   | Floppy disk drive tray          |
| 8   | Floppy disk drive LED           |
| 9   | Power button                    |
| 10  | Power LED                       |
| 11  | Hard disk LED                   |
| 12  | System status LED               |
| 13  | Removable hard disk drive trays |
| 14  | Keylock                         |
| 15  | Tape drive eject button         |
| 16  | Tape drive tray                 |

| No. | Item            |
|-----|-----------------|
| 17  | Expansion slots |
| 18  | Housing fan     |
| 19  | Power supply    |

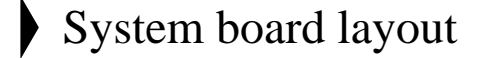

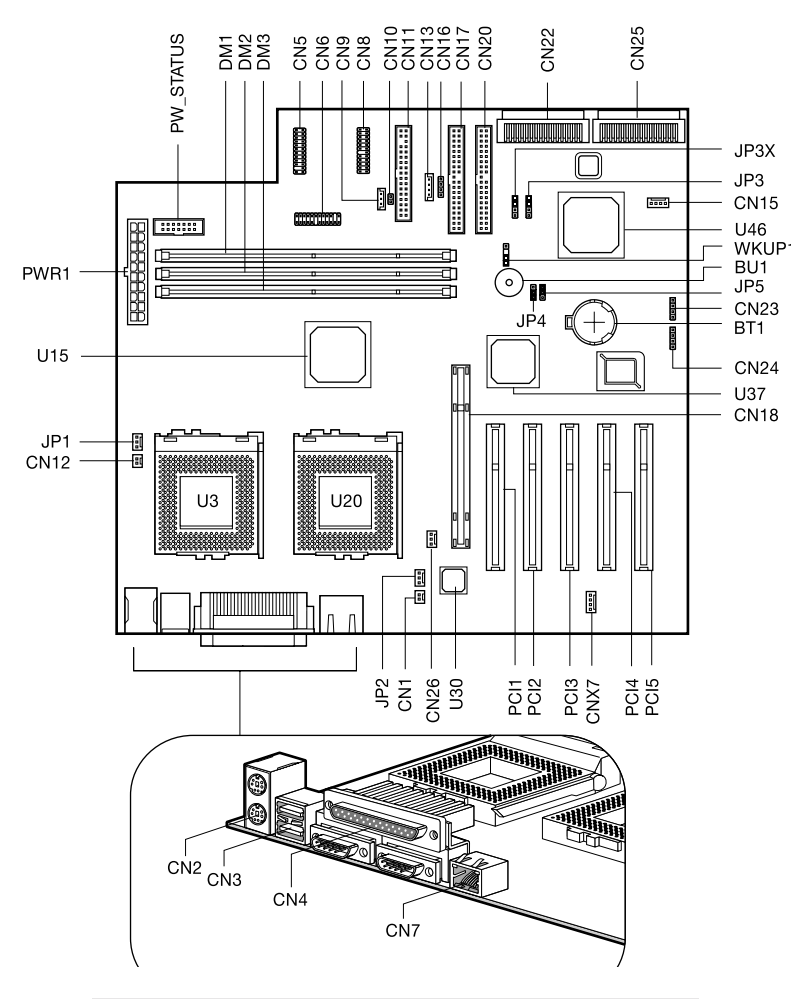

| Item | Description                           |
|------|---------------------------------------|
| BU1  | Internal Buzzer                       |
| BT1  | Battery                               |
| CN1  | CPU socket 1 thermal sensor connector |

| Item  | Description                              |
|-------|------------------------------------------|
| CN2   | Above: PS/2 mouse port                   |
|       | Below: PS/2 keyboard port                |
| CN3   | USB ports                                |
| CN4   | Above: Parallel port                     |
|       | Left: Serial port 1                      |
|       | Right: Serial port 2                     |
| CN5   | BMC connector                            |
| CN6   | Multi connector:                         |
|       | (1,2) Power Switch                       |
|       | (3,4,5,6) RDM LED                        |
|       | (7,9,11) Power LED                       |
|       | (8,10,12,14) HDD LED                     |
|       | (17,18) Reset LED                        |
|       | (19,20) Chassis Switch                   |
|       | (21,22) NMI Connection                   |
| CN7   | LAN jack (RJ-45)                         |
| CN8   | BMC connector                            |
| CN9   | Wake on LAN connector                    |
| CN10  | Event LED connector                      |
| CN11  | FDD connector                            |
| CN12  | CPU socket 2 thermal sensor connector    |
| CN13  | I <sup>2</sup> C connector               |
| CN14  | System fan connector                     |
| CN16  | HDD backplane I <sup>2</sup> C connector |
| CN17  | Primary IDE connector                    |
| CN18  | AGP slot                                 |
| CN20  | Secondary IDE connector                  |
| CN22  | SCSI channel B connector (68-pin         |
|       | (Ultra 160/m)                            |
| CN23  | SCSI LED connector                       |
| CN24  | SCSI LED connector                       |
| CN25  | SCSI channel A connector (68-pin)        |
|       | (Ultra 160/m)                            |
| CN27  | System fan connector                     |
| CNX7  | System fan connector                     |
| DM1-3 | DIMM slots                               |
| JP1   | CPU socket 2 fan connector               |
| JP2   | CPU socket 1 fan connector               |

| Item       | Description                            |
|------------|----------------------------------------|
| JP3        | SCSI channel A terminator              |
|            | 1-2 On                                 |
|            | 2-3 Off*                               |
| JP3X       | SCSI channel B terminator              |
|            | 1-2 On*                                |
|            | 2-3 Off                                |
| JP4        | Onboard buzzer external speaker        |
|            | 1-2* Onboard buzzer                    |
|            | 2-3 External speaker                   |
| JP5        | BIOS selection                         |
|            | 1-2 Reserved                           |
|            | 2-3 Acer* (Default Setting)            |
| PCI 1-5    | PCI slots                              |
| PWR_Status | Power status connector                 |
| PWR1       | ATX power supply connector             |
| U3         | CPU socket 2                           |
| U15        | Apollo Pro 133A chipset (north bridge) |
| U20        | CPU socket 1                           |
| U30        | Intel 82559 LAN chipset                |
| U37        | Apollo Pro 133A chipset (south bridge) |
| U46        | Adaptec AIC-7899 chipset               |
| WKUP1      | Wake on Ring connector                 |
# BPL5-M backplane board (BPL5-M) (optional)

Jumpers and connectors

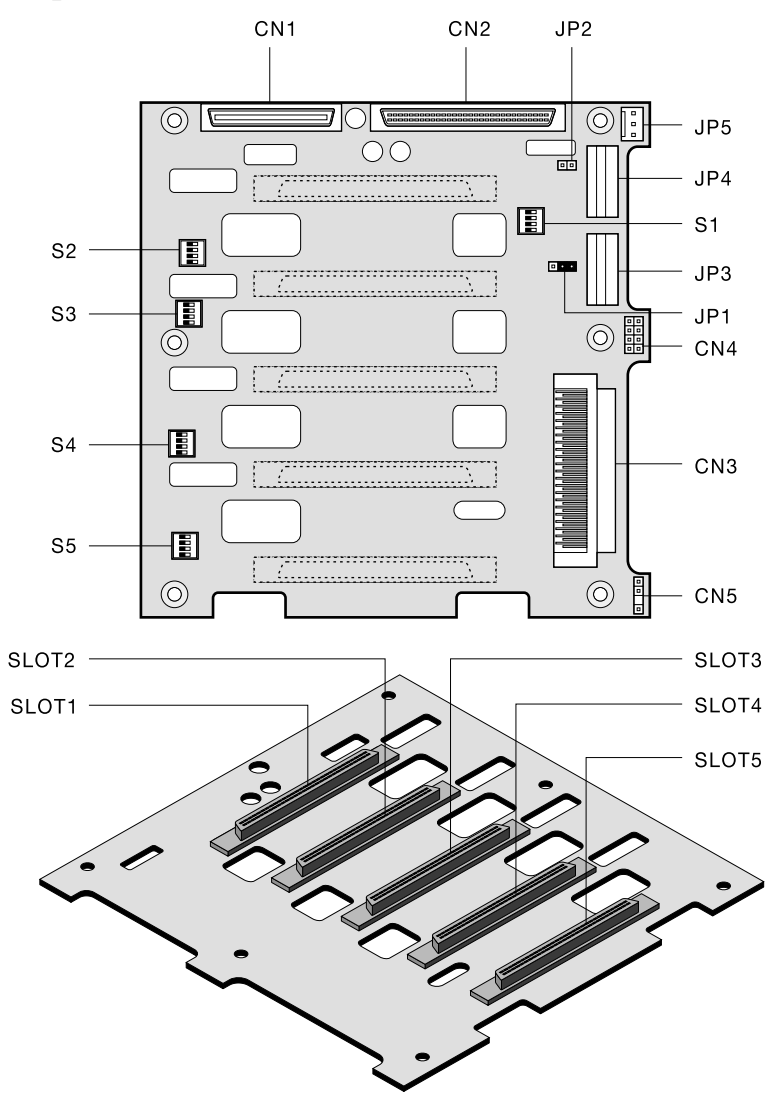

| Jumper     | Setting  | Function                          |
|------------|----------|-----------------------------------|
| JP2        | Short    | Terminator Power Source from both |
|            |          | backplane and host                |
|            | Open     | Only from Host                    |
|            |          |                                   |
| Connecto   | r Descri | ption                             |
| CN1        | For SA   | F-TE card use                     |
| CN2        | SCSI 6   | 8-pin P connector - Out           |
| CN3        | SCSI 6   | 8-pin P connector - In            |
| CN4        | Front p  | ower LED connector                |
| CN5        | I2C Bu   | ffer connector                    |
| JP1        | I2C bu   | ffer ID setting                   |
| JP3        | Power    | connector <sup>1</sup>            |
| JP4        | Power    | connector                         |
| JP5        | 3-pin F  | AN connector                      |
| S1         | Slot 1 l | ID switch <sup>2</sup>            |
| S2         | Slot 2 l | D switch                          |
| <b>S</b> 3 | Slot 3 l | ID switch                         |
| <b>S</b> 4 | Slot 4 l | ID switch                         |
| S5         | Slot 5 l | ID switch                         |
| Slot1      | SCSI s   | lot 1 connector                   |
| Slot2      | SCSI s   | lot 2connector                    |
| Slot3      | SCSI s   | lot 3 connector                   |
| Slot4      | SCSI s   | lot 4 connector                   |
| Slot5      | SCSI s   | lot 5 connector                   |

1 For the SCSI Backplane board's loading requirement, please insert an independent Power cable that doesn't connect to any other device into each power connector on the Backplane board.

2 When you use the LVD SCSI hot-swap cage to arrange your system hard drives, please remove all the jumpers on each SCSI hard drive and use the switches on the backplane board (S1~S5) to set the hard drive's ID.

### Keyboard

The keyboard that came with your system has full-sized keys that include separate cursor keys, two Windows keys, and twelve function keys.

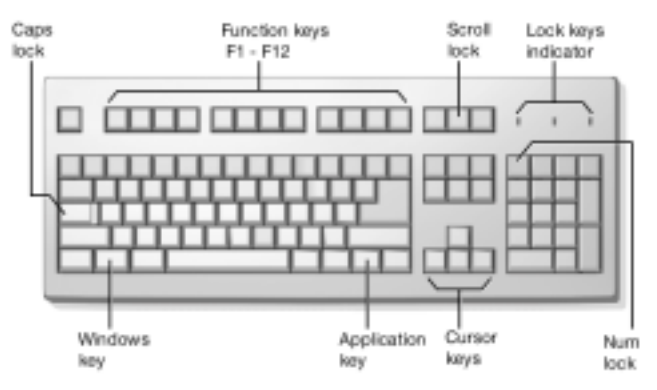

#### Cursor keys

The cursor keys, also called the arrow keys, let you move the cursor around the screen. They serve the same function as the arrow keys on the numeric keypad when the Num Lock is toggled off.

#### Lock keys

The keyboard has three lock keys which you can toggle on and off to switch between two functions.

| Lock Key  | Description                                                                                                    |
|-----------|----------------------------------------------------------------------------------------------------|
| Caps Lock | When activated, all alphabetic characters<br>typed appear in uppercase (same function as<br>pressing <b>Shift</b> + <letter>).</letter>                 |
| Num Lock  | When activated, the keypad is set to numeric mode; i.e., the keys function as a calculator (complete with arithmetic operators such as +, -, *, and /). |

| Lock Key    | Description                                                                                                    |
|-------------|----------------------------------------------------------------------------------------------------|
| Scroll Lock | When activated, the screen moves one line up<br>or down when you press the up arrow or<br>down arrow respectively. Take note that<br>Scroll Lock may not work with some<br>applications. |

### Disk drives

Your system comes with the following disk drives:

#### 3.5-inch floppy disk drive

Your system's 3.5-inch floppy disk drive can handle 720-KB and 1.44-MB capacity diskettes.

The floppy diskettes are compact, lightweight, and easy to carry around. Here are some tips on how to take care of your diskettes:

- Always make backup copies of the diskettes that contain important data or program files.
- Keep diskettes away from magnetic fields and sources of heat.
- Avoid removing a diskette from a drive when the floppy drive activity light is on.
- Write-protect your diskettes to prevent accidental erasure. To do this, slide the write-protect tab to the write-protect position.

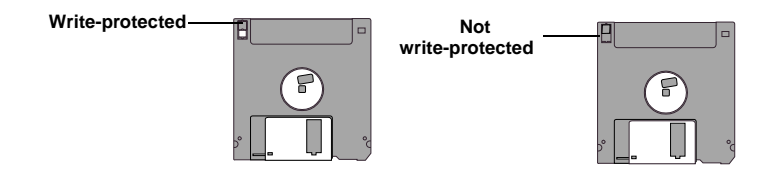

• When you put a label on a 3.5-inch diskette, make sure that the label is properly attached (flat on the surface) and within the labeling area (area with a slight surface depression) on the diskette. An improperly attached label may cause a diskette to get stuck in a drive when you are inserting or removing it.

#### CD-ROM drive

Your system comes with a CD-ROM drive. This drive is located on the front panel of your system. The CD-ROM drive allows you to play different types of compact discs (CDs) and video CDs. CDs, like diskettes, are also compact, lightweight, and easy to carry around. However, they are more delicate than diskettes and must be handled with extra care.

#### To insert a CD into your system's CD-ROM drive:

- 1. Gently push the eject button located on the front panel.
- 2. When the disc tray slides open insert the CD. Make sure that the label or title side of the disc is facing upward.

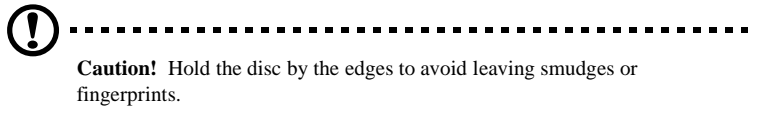

3. Push the eject button again to close the tray.

To take care of your CDs:

- Keep your discs in a disk case when not in use to avoid scratches or other damage. Any kind of dirt or damage can affect the data on the disc, impair the disc lens reader on the CD-ROM drive, or stop the system from successfully reading the disc.
- When handling discs, always hold them by the edges to avoid smudges or fingerprints.
- When cleaning discs, use a clean, dust-free cloth and wipe in a straight line from the center to the edge. Do not wipe in a circular motion.
- Clean your CD-ROM drive periodically. Cleaning Kits can be purchased in any system or electronics shop. You may refer to the Cleaning Kit for instructions.

#### Front Panel Connectors

The diagram below describes the front panel connectors for the Altos 600 server.

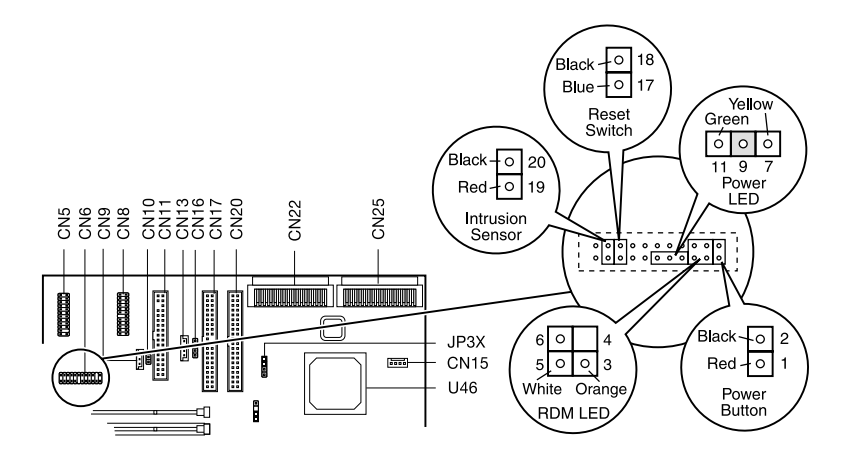

#### Memory Configurations

The table below describes the memory configurations for the Altos 600 server.

| Slot 1 | Slot 2 | Slot 3 | Total Size |
|--------|--------|--------|------------|
| 64MB   |        |        | 64MB       |
| 64MB   | 64MB   |        | 128MB      |
| 64MB   | 64MB   | 64MB   | 192MB      |
| 128MB  |        |        | 128MB      |
| 128MB  | 128MB  |        | 256MB      |
| 128MB  | 128MB  | 128MB  | 384MB      |
| 256MB  |        |        | 256MB      |
| 256MB  | 256MB  |        | 512MB      |
| 256MB  | 256MB  | 256MB  | 768MB      |
| 512MB  |        |        | 512MB      |
| 512MB  | 512MB  |        | 1024MB     |
| 512MB  | 512MB  | 512MB  | 1536MB     |

# Chapter 3

# Upgrading Your System

This chapter contains instructions on how to upgrade your computer and basic information about your system boards that you will find helpful when performing the upgrade process.

#### Installation precautions

Before you install any system component, read the following sections. These sections contain important ESD precautions along with preinstallation and post-installation instructions.

#### ESD precautions

Electrostatic discharge (ESD) can damage your processor, disk drives, expansion boards, and other components. Always observe the following precautions before you install a computer component:

- 1. Do not remove a component from its protective packaging until you are ready to install it.
- 2. Wear a wrist grounding strap and attach it to a metal part of the computer before handling components. If a wrist strap is not available, maintain contact with the computer throughout any procedure requiring ESD protection.

.........

#### Preinstallation instructions

Always observe the following before you install any component:

- 1. Turn off your system and all the peripherals connected to it before opening it. Then unplug all cables from the power outlets.
- 2. Open your computer according to the instructions on page 33.
- 3. Follow the ESD precautions described above before handling a computer component.
- 4. Remove any expansion boards or peripherals that block access.
- 5. See the following sections for specific instructions on the component you wish to install.

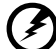

**Warning!** Not turning off the computer properly before you start installing the components may cause serious damage. Do not attempt the procedures described in the following sections unless you are a qualified service technician.

#### Post-installation instructions

Observe the following after installing a computer component:

- 1. See to it that the components are installed according to the step-by-step instructions in their respective sections.
- 2. Replace any expansion boards or peripherals that you removed earlier.
- 3. Replace the computer cover.
- 4. Connect the necessary cables and turn on your computer

### Opening your system

**Caution:** Before you proceed, make sure that you have turned off your computer and all peripherals connected to it, then unplug all cables from the power outlets. Read the "Preinstallation instructions" on page 32.

You need to open your computer before you can install additional components. See the following section for instructions.

#### Opening the front panel door

A security lock secures the front door to protect against unauthorized access.

To open the front door:

- 1. Insert the key into the lock and turn it clockwise until it points to the unlocked icon.
- 2. Pull the front door open.

#### Removing the front panel door

The doors are attached to the main housing by screwless hinges. Follow these steps to remove the door:

- 1. Unlock the door with the key (when necessary).
- 2. Open it to more than a  $45^{\circ}$  angle.
- 3. Lift it up a little, then move it away from the housing.

#### Opening the side panel

The system housing has one front door and one removable side panel. Always observe the following ESD (electrostatic discharge) precautions before installing any system component:

1. Do not remove any system component from its packaging unless you are ready to install it.

\_ \_ \_ \_ \_ \_ \_ \_

2. Wear a wrist grounding strap before handling electronic components. Wrist grounding straps are available at most electronic component stores.

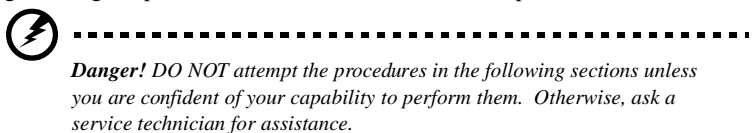

A microswitch is located on the side panel. It helps indicate whether the panel is removed or intact. Also, a security lock secures the front panel to protect against unauthorized access.

To remove the side panel:

- 1. Turn off the power to the system unit and all peripherals and unplug all cables.
- 2. Place the system unit on a flat, steady surface.
- 3. Use the key provided with the system to unlock and open the front panel door.
- 4. Remove the two front screws with a Phillips screwdriver. Keep them in a safe place for later use.

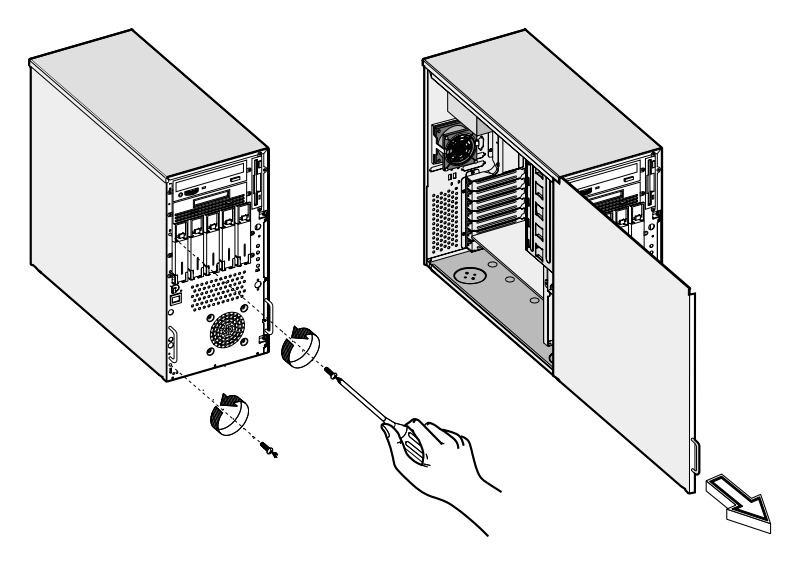

- 5. Pull the panel handle out.
- 6. Detach the side panel using the panel handle.

### Installing and removing storage devices

The housing supports one 3.5-inch and five 5.25-inch internal storage devices. The empty drive bays allow you to install additional drives such as a CD-ROM drive, digital audio tape (DAT) drive or another hard disk drive.

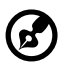

**Note:** Your basic system comes with a CD-ROM drive and a 3.5-inch diskette drive already installed.

#### Replacing a 3.5-inch storage device

To replace a 3.5-inch storage device:

- 1. Open the front panel door and remove the left panel. See page 33 for more information on opening the housing panels.
- 2. Disconnect the power cable and signal cable from the old drive.
- 3. Detach the old 3.5-inch drive and rails from the housing by removing two screws. Keep the screws for later use.
- 4. Remove the rails from the old drive.
- 5. Attach the rails to the new drive securing them with four screws as shown below.

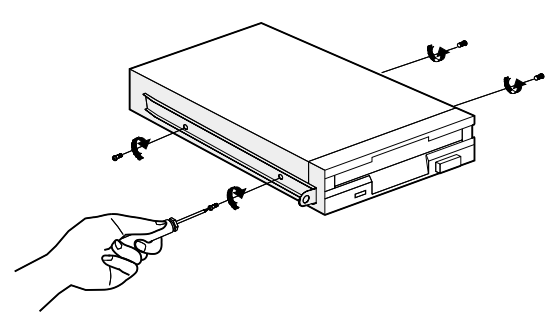

6. Insert the new drive into the drive bay and secure it with the two screws removed in step 3.

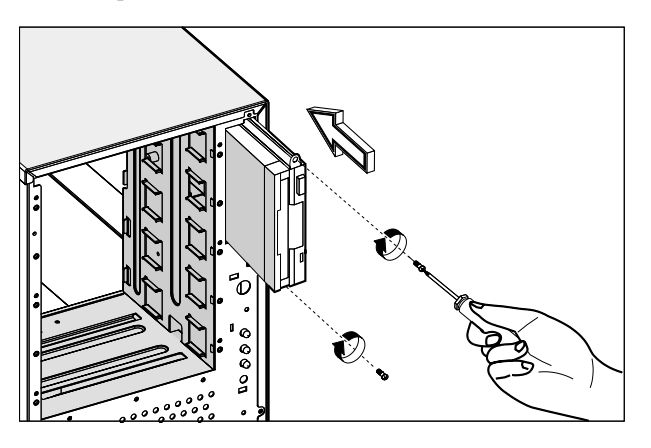

- 7. Connect the power cable and the signal cable to the drive.
- 8. Reinstall the side panel.

#### Installing a BPL5-M hot-swap cage

The BPL5-M hot-swap cage box includes the following components:

- One hot-swap cage (with backplane board attached)
- Five hard disk drive trays
- One system board connector cable
- Two hard disk drive fault LED connector cables

To install the hot-swap cage into the housing:

1. Open the front panel door and remove the side panel. See page 33 for more information.

2. Insert the hot-swap cage into the housing and secure the hot-swap cage with two screws. The BPL5-M hot-swap cage occupies three 5.25-inch drive bays.

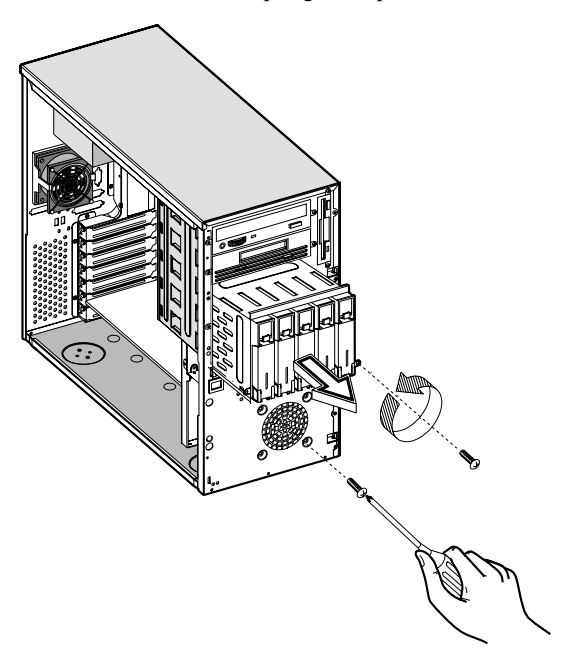

3. Attach the power cable, the SCSI terminator, the HDD fault LED cable, and the system board connector cable to the backplane board and attach the other end of the connector cable to the system board. For the location of the SCSI connectors, please refer to page 20.

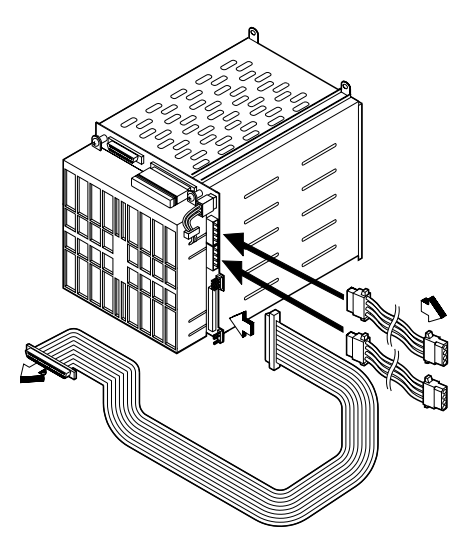

4. Reinstall the side panel.

System board connector cable

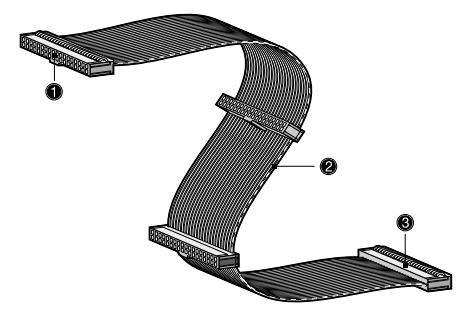

| No. | Item                          |
|-----|-------------------------------|
| 1   | Connects to the system board  |
| 2   | Red strip                     |
| 3   | Connects to the hot-swap cage |

# Installing and removing a BPL5-M hard disk drive tray

To remove and install a BPL5-M hard disk drive tray:

1. Use your finger to release the drive tray and then pull it out.

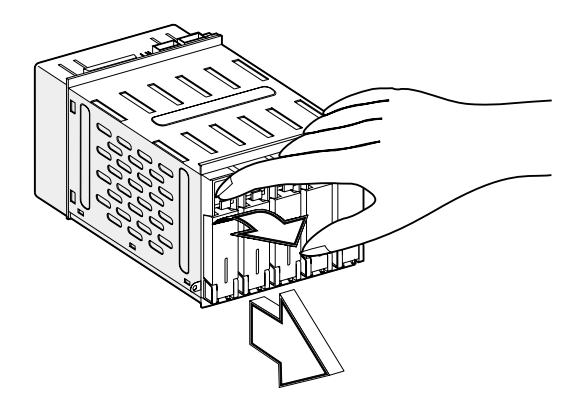

2. Place a hard disk on the tray. Secure it with four screws.

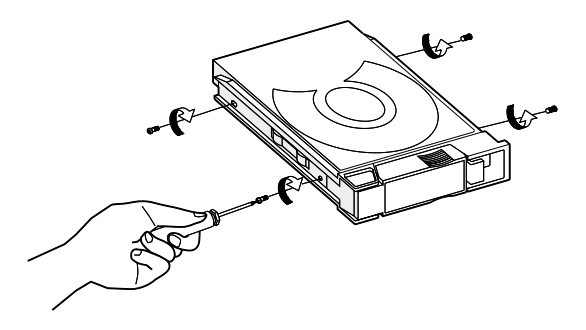

3. Insert the tray into the hot-swap cage with the lever still extended. Make sure that the drive is properly inserted before closing the lever.

#### Replacing a 5.25-inch storage device (optional)

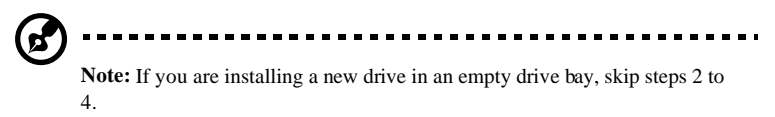

To replace a 5.25-inch storage device:

- 1. Open the front panel door and remove the left panel. See page 33 for more information on opening the housing panels.
- 2. Detach the power cable and the signal cable from the drive.
- 3. Detach the 5.25-inch drive and rails by removing two screws. Keep the screws for later use.

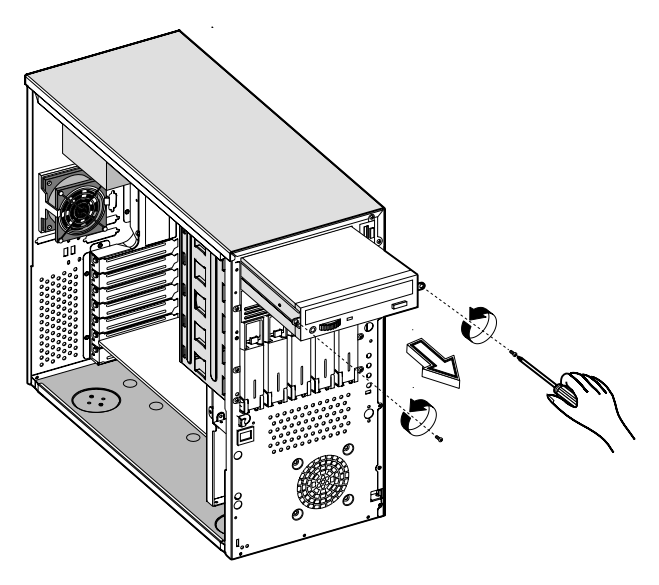

4. Remove the rails from the old drive by removing four screws. Keep the screws for later use.

5. Attach the rails to the new drive, securing it with four screws.

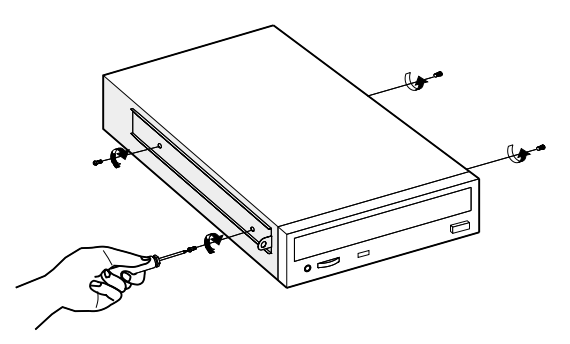

6. Insert the new drive into the drive bay and secure it with two screws.

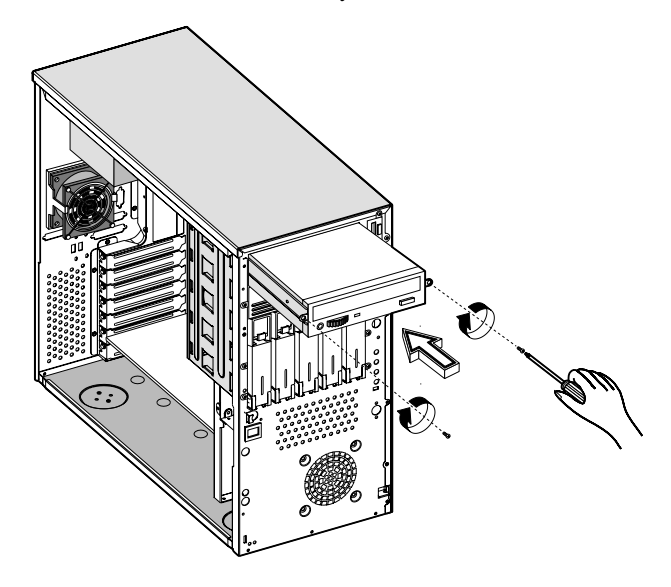

- 7. Connect the power cable and the signal cable to the drive.
- 8. Reinstall the side panel.

### Installing and removing the CPU

The Pentium III comes in a FC-PGA (Flip-Chip Pin-Grid Array) 370-pin package. The FC-PGA package is designed for the new breed of sleek, high performance, small form factor PCs.

The system board currently supports a Pentium III processor running at 667, 733, 800, or 866 MHz, on a 133 MHz system BUS.

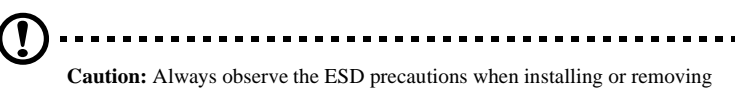

a system component. Refer to page 31.

#### Installing a CPU

Follow these steps to install a CPU:

- 1. Remove the processor from its protective packaging.
- 2. Insert the new CPU into the CPU socket. Make sure that pin 1 (indicated by a notched corner) of the CPU connects to hole 1 of the socket.

Push the socket lever down to lock the new CPU into the socket.

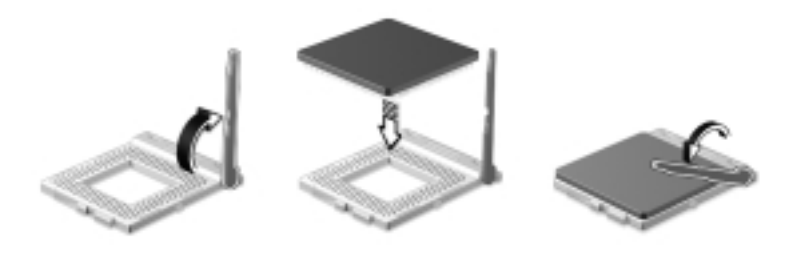

3. Attach one side of the fan/heatsink metal bracket to the CPU socket and then gently push the other side of the metal bracket down until it locks in place.

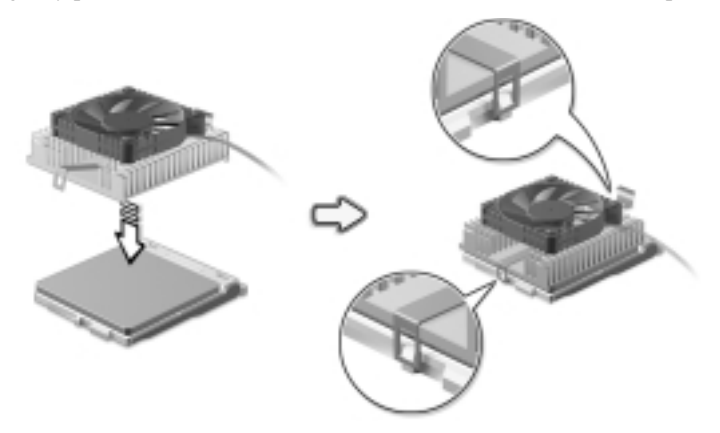

4. Connect the 3-pin and 2-pin fan/thermal sensor cables to the system board. Refer to section "System board layout" on page 20 for the location of the fan/ thermal sensor connectors.

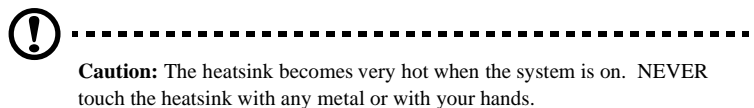

#### Removing a CPU

Follow these steps to remove a CPU:

- 1. Disconnect the 3-pin and 2-pin fan/thermal sensor cables from the system board.
- 2. Unhook one side of the fan/heatsink metal bracket and gently lift it before removing the other side.
- 3. Gently push the socket lever down to release the lever and then pull it up.
- 4. Remove the CPU.

# Installing and removing memory modules

The three 168-pin sockets onboard support SDRAM-type DIMMs. You may install 64-MB, 128-MB, 256-MB, or 512-MB (single and double density) DIMMs for a maximum of 1.5-GB system memory.

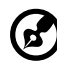

) -----

**Note:** The SDRAM should work under 3.3 volts only; 5-volt memory devices are not supported.

This system board supports 100 and 133 MHz SDRAM. However, they cannot be used at the same time in the system.

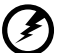

**WARNING!** Do not use both 100 MHz and 133 MHz SDRAM together. This might cause your system to malfunction. For a qualified DIMM vendor

list, please contact your reseller.

Each of the DIMM sockets is independent of the others. This allows you to install DIMMs with different capacities to form different configurations.

To install a DIMM, align it to an empty slot and press it in until the holding clips secure the DIMM in place.

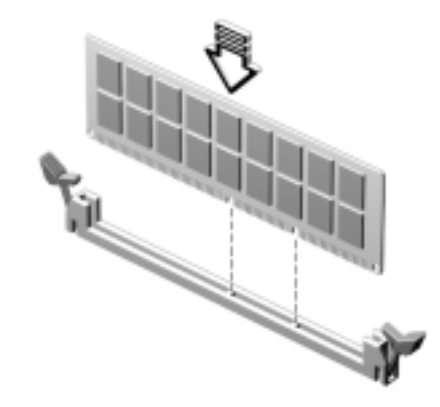

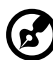

**Note:** The DIMM socket is slotted to ensure proper installation. If you slip in a DIMM but it does not completely fit, you may have inserted it the wrong way. Reverse the orientation of the DIMM.

To remove a DIMM, press the holding clips on both sides of the socket outward to release the DIMM.

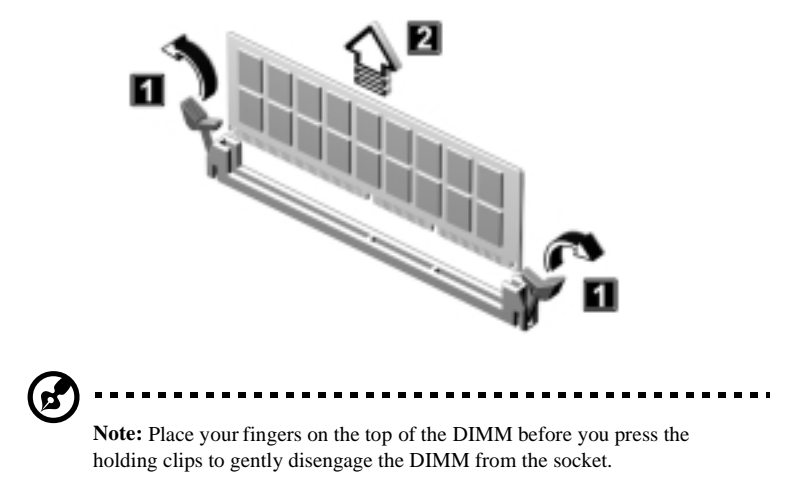

#### Reconfiguring the system

The system automatically detects the amount of memory installed. Run Setup to view the new value for total system memory and make a note of it.

### Installing expansion cards

There are two kinds of expansion slots available on this system board: PCI (Peripheral Component Interconnect) and AGP (Accelerated Graphics Port).

To install expansion cards:

- 1. Locate an empty expansion slot on the system board.
- 2. Remove the metal bracket located opposite the empty expansion slot using a Phillips screwdriver.
- 3. Insert an expansion card into the slot. Make sure that the card is properly seated.
- 4. Secure the card to the housing with a screw.

When you turn on the system, BIOS automatically detects and assigns resources to the new device.

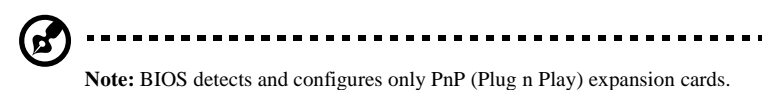

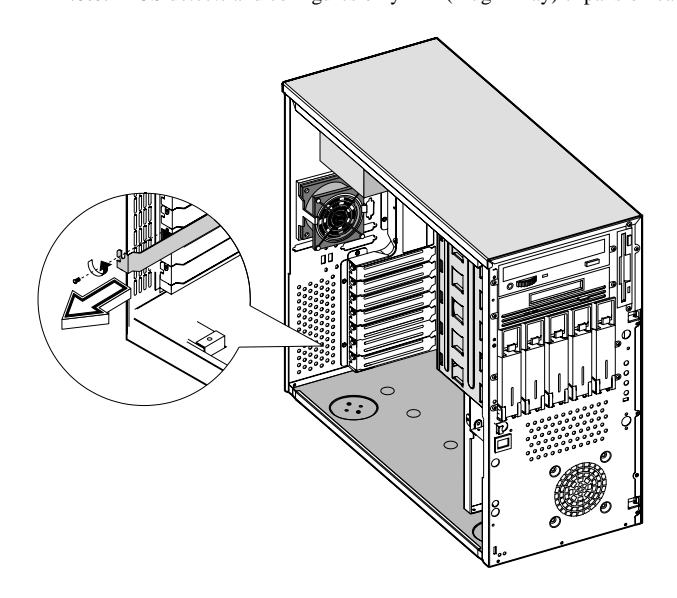

# Hot-swappable redundant power supply module (optional)

The power subsystem consists of two hot-swappable power supply module bays that allow the installation of either one 280-watt fixed power supply or two 337-watt hot-swappable redundant power supply modules. A redundant power configuration enables a fully-configured system to continue running even if one power supply fails.

The system you have comes with a 280-watt fixed power supply.

To install a 337-watts hot-swappable redundant power supply module:

1. Insert the power supply into the housing.

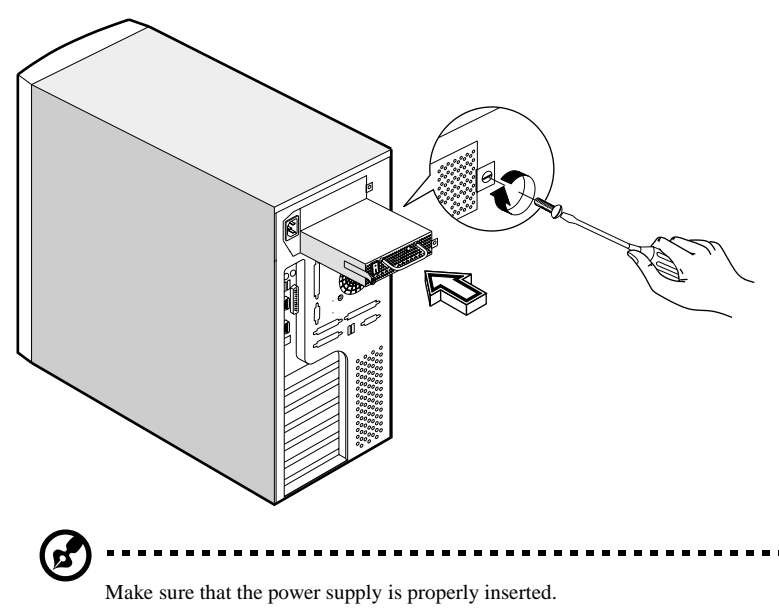

2. Secure the power supply with a screw.

To remove a 337-watt hot-swappable redundant power supply:

1. Remove the screw using a flat-head screwdriver.

2. Lift up the metal handle with your right hand and push the lock with your thumb to release the power supply module.

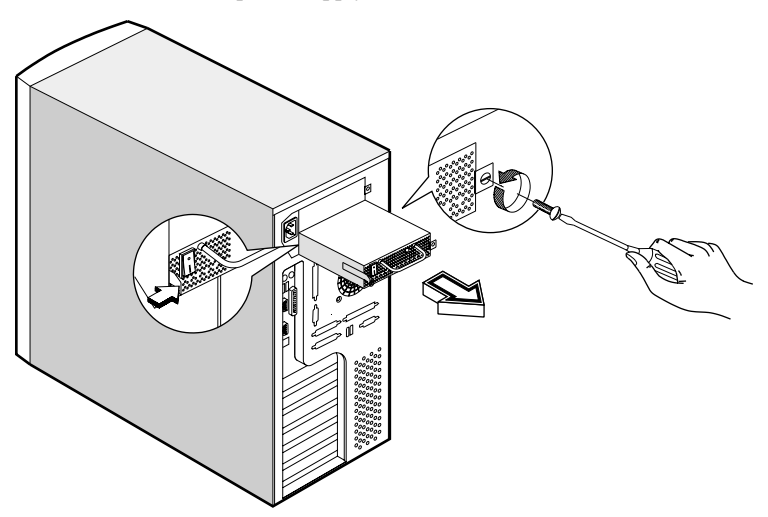

3. Gently pull the power supply module out.

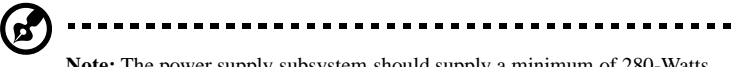

**Note:** The power supply subsystem should supply a minimum of 280-Watts to the whole system. If you only have one power supply or if you have two power supplies and are planning to remove both of them, remember to turn off the power first and disconnect the power cord from the electrical outlet.

# Installing an external redundant system fan (optional)

An additional external redundant fan can be installed behind the system housing. This allows the system to operate properly even if the internal housing fan fails.

To install an external redundant fan:

- 1. Open the front panel and remove the left panel of the housing. See page 33 for more information.
- 2. Use the screwdriver to push open the plastic peg located below the internal system fan module.
- 3. Insert the redundant fan into the fan cage and attach the fan cage to the system housing with four screws.
- 4. Insert the fan cable (CNX7) into the peg hole and attach the cable to the system board. See the section "System Board Layout" for the location of this fan cable.

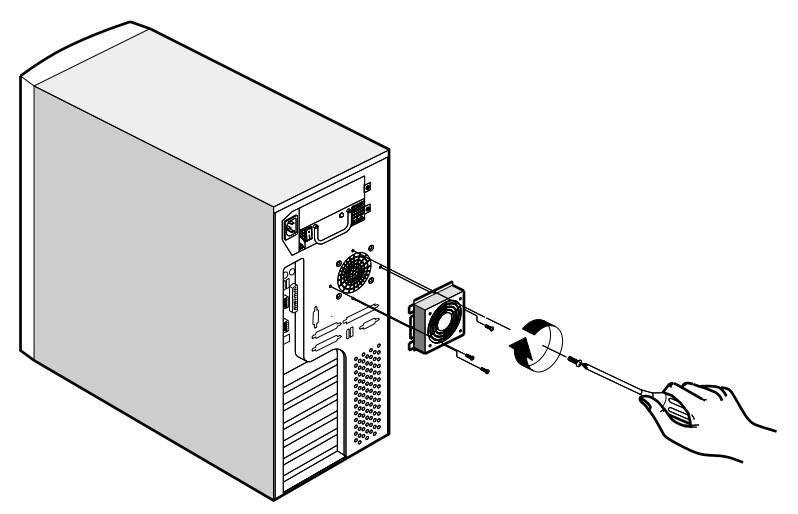

# Chapter 4

# **BIOS** Utility

This chapter gives information about the system BIOS and tells how to configure the system by changing the settings of the BIOS parameters.

#### Introduction

Most systems are already configured by the manufacturer or the dealer. There is no need to run Setup when starting the computer unless you get a Run Setup message.

The Setup program loads configuration values into the battery-backed nonvolatile memory called CMOS RAM. This memory area is not part of the system RAM.

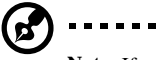

......

**Note:** If you repeatedly receive Run Setup messages, the battery may be bad. In this case, the system cannot retain configuration values in CMOS. Ask a qualified technician for assistance.

Before you run Setup, make sure that you have saved all open files. The system reboots immediately after you exit Setup.

. . . . . . . . . . .

### Entering Setup

To enter Setup, simultaneously press the key combination Ctrl+Alt+Esc.

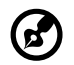

**Note:** You must press **Ctrl+Alt+Esc** while the system is booting. This key combination does not work any other time.

The system supports two Setup Utility levels: Basic and Advanced.

If you are an advanced user, you may want to check the detailed configuration of your system. Detailed system configurations are contained in the Advanced Level. To view the Advanced Level, press **F8** while viewing the main menu.

Use the Up and Down arrow keys to move around the Setup Utility screen.

Use the **Left** and **Right** arrow keys to move to the next page or to return to the previous page if the setup screen has more than one page available.

Use the **Page Up**, **Page Down**, +, or - keys to select the options if they are available.

Press Esc to return to the main menu.

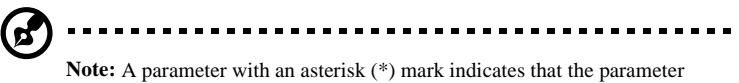

**Note:** A parameter with an asterisk (\*) mark indicates that the parameter appears only when you are in the Advanced Level. Also, grayed items on the screens have fixed settings and are not user-configurable.

Basic Setup Utility main menu

| Setup Utility                                                                                                    |
|----------------------------------------------------------------------------------------------------|
| <ul> <li>System Information</li> <li>Product Information</li> <li>Disk Drives</li> <li>Onboard Peripherals</li> <li>Power Management</li> <li>Boot Options</li> <li>Date and Time</li> <li>System Security</li> <li>IPMI Configuration</li> <li>RDM Configuration</li> <li>Load Default Settings<br/>Abort Settings Change</li> </ul> |
| Abort Settings Change                                                                                                    |

Advanced Setup Utility main menu

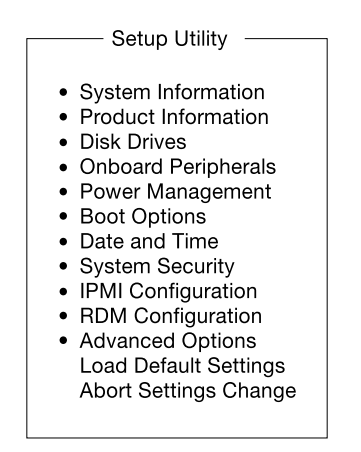

## System information

The following screen appears when you select System Information from the main menu:

| System Information           |                          |  |
|------------------------------|--------------------------|--|
| eyetem memader               |                          |  |
| Processor                    | Pentium III              |  |
| Processor Speed              | 733 MHz                  |  |
| CPU/SDRAM Bus Frequency      | 133/133 MHz              |  |
| Level 1 Cache                | 32 KB, Enabled           |  |
| Level 2 Cache                | 256 KB, Enabled          |  |
| Diskette Drive A             | 1.44 MB, 3.5-inch        |  |
| Diskette Drive B             | None                     |  |
| IDE Primary Channel Master   | None                     |  |
| IDE Primary Channel Slave    | None                     |  |
| IDE Secondary Channel Master | IDE CD-ROM               |  |
| IDE Secondary Channel Slave  | None                     |  |
| Total Memory                 | 768 MB                   |  |
| 1st Bank                     | Registered SDRAM, 256 MB |  |
| 2nd Bank                     | Registered SDRAM, 256 MB |  |
| 3rd Bank                     | Registered SDRAM, 256 MB |  |
| Serial Port 1                | 3F8h, IRQ 4              |  |
| Serial Port 2                | 2F8h, IRQ 3              |  |
| Parallel Port                | 378h, IRQ 7              |  |
| PS/2 Mouse                   | Installed                |  |

| Parameter               | Description                                                                                                    |
|-------------------------|----------------------------------------------------------------------------------------------------|
| Processor               | Type of processor currently installed in your system                                                                |
| Processor speed         | Clock speed of the processor currently installed in your system                                                     |
| CPU/SDRAM bus frequency | Specifies the value of FSB/memory bus frequency                                                                     |
| Level 1 cache size      | Total amount of first-level or the internal fast accessed<br>memory size (i.e., the memory integrated into the CPU) |

| Parameter                    | Description                                                                                                    |
|------------------------------|----------------------------------------------------------------------------------------------------|
| Level 2 cache size           | Total amount of second-level cache memory size that<br>comes with the CPU. The available cache sizes are 256 or<br>512 KB                                                                                                    |
| Diskette drives A and<br>B   | System's current diskette drive A and drive B settings                                                                                                    |
| IDE primary channel master   | Current configuration of the IDE device connected to the master port of the primary IDE channel                                                                                                    |
| IDE primary channel slave    | Current configuration of the IDE device connected to the slave port of the primary IDE channel                                                                                                    |
| IDE secondary channel master | Current configuration of the IDE device connected to the master port of the secondary IDE channel                                                                                                    |
| IDE secondary channel slave  | Current configuration of the IDE device connected to the slave port of the secondary IDE channel                                                                                                    |
| Total memory                 | Total amount of onboard memory. The memory size is<br>automatically detected by BIOS during the POST. If you<br>install additional memory, the system automatically adjusts<br>this parameter to display the new memory size |
| 1st/2nd/3rd bank             | Type and size of DRAM installed in DIMM sockets 1, 2,<br>and 3 respectively. The None setting indicates that there is<br>no DRAM installed                                                                                   |
| Serial port 1                | Serial port 1 address and IRQ setting                                                                                                    |
| Serial port 2                | Serial port 2 address and IRQ setting                                                                                                    |
| Parallel por                 | Parallel port address and IRQ setting                                                                                                    |
| PS/2 mouse                   | Pointing device installation setting. Displays None if no pointing device is installed                                                                                                    |

### Product information

Product Information contains the general data about the system, such as the product name, serial number, BIOS version, etc. This information is necessary for troubleshooting (may be required when asking for technical support).

The following shows how the Product Information screen appears:

| roduct Name        | Acer Altos 600 |
|--------------------|----------------|
| ystem S/N          | N/A            |
| lain Board ID      | M25D           |
| lain Board S/N     | N/A            |
| ystem BIOS Version | v4.0           |
| MBIOS Version      | 2.3            |

| Parameter           | Description                       |
|---------------------|-----------------------------------|
| Product name        | Official name of the system       |
| System S/N          | System's serial number            |
| Main board ID       | Mainboard's identification number |
| Main board S/N      | Mainboard's serial number         |
| System BIOS version | Version of the BIOS utility       |
| SMBIOS version      | Version of the SMBIOS             |

## Disk drives

Select Disk Drives to input configuration values for disk drives.

The following screen shows the Disk Drives menu:

| Disk Drives                                                                                                    |    |
|----------------------------------------------------------------------------------------------------|----|
| Diskette Drive A[1.44-MB, 3.5-inc<br>Diskette Drive B[None]                                                                                                  | h] |
| <ul> <li>IDE Primary Channel Master</li> <li>IDE Primary Channel Slave</li> <li>IDE Secondary Channel Master</li> <li>IDE Secondary Channel Slave</li> </ul> |    |

The following table describes the parameters in this screen.

| Parameter              | Description                        | Option            |
|------------------------|------------------------------------|-------------------|
| Diskette drive A and B | Selects the floppy disk drive type | 1.44 MB, 3.5-inch |
|                        |                                    | None              |
|                        |                                    | 360 KB, 5.25-inch |
|                        |                                    | 1.2 MB, 5.25-inch |
|                        |                                    | 720 KB, 3.5-inch  |
|                        |                                    | 2.88 MB, 3.5-inch |
|                        |                                    |                   |

| Parameter                                    | Description                                                                                                    | Option |
|----------------------------------------------|----------------------------------------------------------------------------------------------------|--------|
| IDE primary<br>channel master<br>and slave   | These items let you select the IDE hard disk<br>parameters that your system supports. Auto<br>enables BIOS to automatically detect the<br>parameters of installed HDDs during the                        |        |
| IDE secondary<br>channel master<br>and slave | POST (power-on self-test). If you prefer to<br>enter HDD parameters manually, select<br>User. Select None if no HDD is connected<br>to the system.<br>The IDE CD-ROM is always automatically<br>detected |        |
### IDE channel type

The following screens appear if you select the IDE drive parameters:

| Device Detection Mode   | [Auto]    |
|-------------------------|-----------|
| Device Туре             | Hard Disk |
| Cylinder                | [xxxx]    |
| Head                    | [xx]      |
| Sector                  | [xx]      |
| Size                    | [xxxx] MB |
| Hard Disk LBA Mode      | [Auto]    |
| Hard Disk Block Mode    | [Auto]    |
| Hard Disk 32-bit Access | [Enabled] |
| Adversed DIO Maida      | [Auto]    |
| Advanced PIO Mode       | FA . 1    |

IDE Primary Channel Slave/ \_ IDE Secondary Channel Slave

Device Detection Mode......[Auto] Device Type......Hard Disk

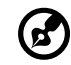

**Note:** A parameter with an asterisk (\*) mark indicates that the parameter appears only when you are in the Advanced Level. See "Entering Setup" on page 52 for how to view the advanced level.

| Parameter                | Description                                                                                                    | Option               |
|--------------------------|----------------------------------------------------------------------------------------------------|----------------------|
| Device<br>detection mode | Lets you specify the type of hard disk installed in<br>your system. If you want BIOS to automatically<br>configure your hard disk, select Auto. If you know<br>your hard disk type, you can enter the setting<br>manually                                                                                                    | Auto<br>User<br>None |
| Device Type              | Indicates a hard disk type device                                                                                                    |                      |
| Cylinder                 | Specifies the number of cylinders of your hard<br>disk, and is automatically set depending on your<br>Type parameter setting                                                                                                    | User Input           |
| Head                     | Specifies the number of heads of your hard disk,<br>and is automatically set depending on your Type<br>parameter setting                                                                                                    | User Input           |
| Sector                   | Specifies the number of sectors of your hard disk,<br>and is automatically set depending on your Type<br>parameter setting                                                                                                    | User Input           |
| Size                     | Specifies the size of your hard disk, in MB                                                                                                    | User Input           |
| Hard Disk LB<br>Mode     | When set to <b>Auto</b> , the BIOS utility automatically detects if the installed hard disk supports the function. If supported, it allows you to use a hard disk with a capacity of more than 528 MB. This is made possible through the Logical Block Address (LBA) mode translation. However, this enhanced IDE feature works only under DOS, Windows 3.x, Windows 95, Windows 98, Windows NT 3.5 and above, and Windows 2000. Other operating systems require this parameter to be set to <b>Disabled</b> . | Auto<br>Disabled     |

| Parameter                   | Description                                                                                                    | Option                                                             |
|-----------------------------|----------------------------------------------------------------------------------------------------|--------------------------------------------------------------------|
| Hard Disk<br>Block Mode     | Enhances disk performance depending on the hard<br>disk in use. If you set this parameter to Auto, the<br>BIOS utility automatically detects if the installed<br>hard disk drive suports the Block Mode function.<br>If supported, it allows data transfer in blocks<br>(multiple sectors) at a rate of 256 bytes per cycle.                      | Auto<br>Disabled                                                   |
| Hard Disk 32-<br>bit Access | Improves system performance by allowing the use<br>of the 32-bit hard disk access. This enhanced IDE<br>feature works only under DOS, Windows 3.x,<br>Windows 95, Windows 98, Windows NT,<br>Windows 2000, and Novell NetWare. If your<br>software or hard disk does not support this<br>function, set this parameter to Disabled.                | Enabled<br>Disabled                                                |
| Advanced PIO<br>Mode        | When set to Auto, the BIOS utility automatically<br>detects if the installed hard disk supports the<br>function. If supported, it allows for faster data<br>recovery and read/write timing that reduces hard<br>disk activity time. This results in better hard disk<br>performance. To disregard the feature, change the<br>setting to Disabled. | Auto<br>Mode 0<br>Mode 1<br>Mode 2<br>Mode 3<br>Mode 4<br>Disabled |
| DMA transfer<br>mode        | The Ultra DMA and Multi-DMA modes enhance<br>hard disk performance by increasing the transfer<br>rate. However, besides enabling these features in<br>the BIOS Setup, both the Ultra DMA and Multi-<br>DMA modes require the DMA driver to be loaded.                                                                                             | Auto<br>Multiword<br>Mode 0, 1, 2<br>Disabled                      |

### Onboard peripherals

Onboard Peripherals allows you to configure the onboard communication ports and the onboard devices. Selecting this option displays the following screen:

| Serial Port 1          | [Enabled]        |
|------------------------|------------------|
| Base Address           | [3F8h]           |
| IRQ                    | [ 4 ]            |
| Serial Port 2          | [Disabled]       |
| Base Address           | [2F8h]           |
| IRQ                    | [ 3 ]            |
| Parallel Port          | [Enabled]        |
| Base Address           | [378h]           |
| IRQ                    | [7]              |
| Operation Mode         | [Bi-directional] |
| ECP DMA Channel        | [-]              |
| Floppy Disk Controller | [Enabled]        |
| IDE Controller         | [Both]           |
| PS/2 Mouse Controller  | [Enabled]        |
| USB Host Controller    | [Disabled]       |
| USB Legacy Mode        | [Disabled]       |
| Onboard SCSI           | [Enabled]        |
| Onboard Ethernet Chip  | [Enabled]        |

The following table describes the parameters in this screen.

| Parameter     | Description                                              | Option                       |
|---------------|----------------------------------------------------------|------------------------------|
| Serial port 1 | Enables or disables serial port 1                        | Enabled<br>Disabled          |
| Base address  | Sets the I/O base address of serial port 1               | 3F8h<br>2F8h<br>3E8h<br>2E8h |
| IRQ           | Sets the IRQ (interrupt request) channel o serial port 1 | 4<br>11                      |

| Parameter                 | Description                                                                                                    | Option                                                                                                    |
|---------------------------|----------------------------------------------------------------------------------------------------|----------------------------------------------------------------------------------------------------|
| Serial Port 2             | Enables or disables serial port 2                                                                                                    | <b>Disabled</b><br>Enabled                                                                                               |
| Base Address              | Sets the serial port 2 I/O base address                                                                                                    | <b>2F8h</b><br>3E8h<br>2E8h                                                                                              |
| IRQ                       | Sets the IRQ channel of serial port 2                                                                                                    | <b>3</b><br>10                                                                                                    |
| Parallel Port             | Enables or disables the parallel port                                                                                                    | Enabled<br>Disabled                                                                                                    |
| Base Address              | Sets a logical base address for the parallel<br>port. This parameter is configurable only if<br>the Parallel Port parameter is enabled                                                                                                    | <b>378h</b><br>278h                                                                                                    |
| IRQ                       | Assigns an interrupt for the parallel port.<br>This parameter is configurable only if the<br>Parallel Port parameter is enabled.<br>If you install an add-on card that has a<br>parallel port whose address conflicts with<br>the onboard parallel port, a warning appears<br>on the screen. Check the parallel port<br>address of the add-on card and change the<br>address to one that does not conflict. | <b>7</b><br>5                                                                                                    |
| Operation<br>Mode         | Sets your parallel port's operation mode.<br>This parameter is configurable only if the<br>Parallel Port parameter is enabled                                                                                                    | Enhanced Parallel<br>Port (EPP)<br>Bi-directional<br>Extended<br>Capabilities Port<br>(ECP)<br>Standard Parallel<br>Port |
| ECP DMA<br>Channel        | Assigns a DMA channel for the ECP<br>parallel port function. This parameter is<br>configurable only if you select the Extended<br>Capabilities Port (ECP) as the operation<br>mode                                                                                                    |                                                                                                    |
| Floppy Disk<br>Controller | Enables or disables the onboard floppy disk controller                                                                                                    | Enabled<br>Disabled                                                                                                    |

| Parameter                | Description                                                                                                    | Option                                   |
|--------------------------|----------------------------------------------------------------------------------------------------|------------------------------------------|
| IDE Controller           | Enables or disables the onboard primary, secondary or both IDE interfaces                                                                    | Both<br>Primary<br>Secondary<br>Disabled |
| PS/2 Mouse<br>Controller | Enables or disables the onboard PS/2 mouse controller                                                                                        | Enabled<br>Disabled                      |
| USB Host<br>Controller   | Enables or disables the onboard USB host controller                                                                                          | Enabled<br>Disabled                      |
| USB Legacy<br>Mode       | Activates or deactivates the USB keyboard<br>connected to your system. When activated,<br>the USB keyboard functions in a DOS<br>environment | <b>Disabled</b><br>Enabled               |
| Onboard SCSI             | Enables or disables the onboard SCSI controller                                                                                              | <b>Enabled</b><br>Disabled               |
| Onboard<br>Ethernet chip | Enables or disables the onboard Ethernet controller                                                                                          | Enabled<br>Disabled                      |

## Power management

The Power Management menu allows you to configure the system powermanagement feature.

The following screen shows the Power Management parameters and their default settings:

| Power Management |                                                                                                    |                                                                 |
|------------------|----------------------------------------------------------------------------------------------------|-----------------------------------------------------------------|
|                  | Power Management Mode<br>IDE Hard Disk Standby Timer<br>System Sleep Timer<br>Sleep Mode                                                      | [Enabled]<br>[Off]<br>[Off]<br>[]                               |
|                  | Power Switch <4 sec.                                                                                                    | [Power Off]                                                     |
|                  | System wake-up event<br>Modem Ring Indicator<br>PCI Power Management<br>RTC Alarm<br>Resume Day<br>Resume Time<br>Restart on AC/Power Failure | [Enabled]<br>[Enabled]<br>[Disabled]<br>[]<br>[::]<br>[Enabled] |

The following table describes the parameters in this screen.

| Parameter                      | Description                                                                                                    | Option                        |
|--------------------------------|----------------------------------------------------------------------------------------------------|-------------------------------|
| Power<br>management<br>mode    | Allows you to reduce power consumption. When<br>this parameter is set to Enabled, you can configure<br>the IDE hard disk and system timers. Setting it to<br>Disabled deactivates the power-management<br>feature and its timers                                                                                                    | <b>Enabled</b><br>Disabled    |
| IDE hard disk<br>standby timer | Allows the hard disk to enter standby mode after<br>inactivity of 1 to 15 minutes, depending on your<br>setting. When you access the hard disk again,<br>allow 3 to 5 seconds (depending on the hard disk)<br>for the disk to return to normal speed. Set this<br>parameter to OFF if your hard disk does not<br>support this function | Off<br>1 minute<br>15 minutes |

| Parameter               | Description                                                                                                    | Option                     |
|-------------------------|----------------------------------------------------------------------------------------------------|----------------------------|
| System sleep<br>timer   | This parameter sets the system to the lowest<br>power-saving mode after a specified period of<br>inactivity. Any keyboard or mouse action or any<br>activity detected from the IRQ channels resumes<br>system operation                                                                                                    | <b>Off</b><br>On           |
| Sleep mode              | Lets you specify the power-saving mode that the<br>system will enter after a specified period of<br>inactivity.<br>This parameter becomes configurable only if the<br>System Sleep Timer is on. Any keyboard o<br>mouse action, or any enabled monitored activities<br>occurring through the IRQ channels resume<br>system operation | Standby<br>Suspend         |
| Power switch < 4 sec.   | When set to Power Off, the system automatically<br>turns off when the power switch is pressed for less<br>than 4 seconds. When set to Suspend, the system<br>enters the suspend mode when the power switch is<br>pressed for less than 4 seconds                                                                                     | Power off<br>Suspend       |
| System wake-up<br>event | The system wake-up event allows the system to<br>resume operation when the modem ring indicator<br>is enabled                                                                                                    |                            |
| Modem ring indicator    | When Enabled, any fax/modem activity wakes up the system from suspend mode                                                                                                    | Enabled<br>Disabled        |
| PCI power management    | Enables or disabled the PCI power managment function                                                                                                    | <b>Enabled</b><br>Disabled |
| RTC alarm               | Allows you to set a certain time on a certain day to<br>wake-up your system from suspend mode                                                                                                    | <b>Disabled</b><br>Enabled |
| Resume day              | If RTC alarm is enabled, the system will resume operation on the day indicated here                                                                                                    | User input                 |
| Resume time             | If RTC alarm is enabled, the system will resume operation at the time indicated here                                                                                                    | User input                 |

| Parameter                       | Description                                                                                                    | Option                     |
|---------------------------------|----------------------------------------------------------------------------------------------------|----------------------------|
| Restart on AC/<br>Power failure | When power failure occurs and this setting is<br>enabled, the system will be turned on, when the<br>power comes back, if the system was on.<br>When power failure occurs and this setting is<br>disabled, the system remains off when the power<br>comes back, even if the system was on before<br>power failure occurs | <b>Enabled</b><br>Disabled |

## Boot options

This option allows you to specify your preferred settings for bootup.

The following screen appears if you select Boot Options from the main menu:

| Boot Options                                                                    |            |  |
|---------------------------------------------------------------------------------|------------|--|
| Boot Sequence<br>1st [Floppy Disk A:]<br>2nd [Hard Disk C:]<br>3rd [IDE CD-ROM] |            |  |
| Fast Boot                                                                       | [Auto]     |  |
| Silent Boot                                                                     | [Enabled]  |  |
| Num Lock After Boot                                                             | [Enabled]  |  |
| Memory Test.                                                                    | [Disabled] |  |
| Release All Blocked Memory                                                      | [Disabled] |  |
| *Configuration Table                                                            | [Enabled]  |  |
| *POST Error Stop                                                                | Enabled]   |  |
| *Single Processor MP Table                                                      | Enabled]   |  |
| *MP Table Version[                                                              | v1.4]      |  |

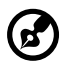

**Note:** A parameter with an asterisk (\*) mark indicates that the parameter appears only when you are in the Advanced Level. See "Entering Setup" on page 52 for how to view the advanced level.

----

----

- - - -

| Parameter           | Description                                                                                                    | Option                     |
|---------------------|----------------------------------------------------------------------------------------------------|----------------------------|
| Boot Sequence       | <ul> <li>This parameter allows you to specify the boot search sequence during POST.</li> <li>1st. The system checks this drive first.</li> <li>2nd. The system then checks this drive if it can not boot from the 1st specified drive.</li> <li>3rd. If the 1st and 2nd searches fail then it boots from this drive.</li> <li>BIOS will display an error message if the drive(s specified is not bootable</li> </ul>                                                                                                    |                            |
| Fast boot           | Allows the system to boot faster by skipping some<br>POST routines                                                                                                    | Disabled<br>Auto           |
| Silent boot         | Enables or disables the Silent Boot function.<br>When set to Enabled, BIOS is in graphical mode<br>and displays only an identification logo during<br>POST and while booting. After booting the<br>screen displays the operating system prompt (such<br>as DOS) or logo (such as Windows 95). If any<br>error occurs while booting, the system<br>automatically switches to the text mode.<br>Even if your setting is Enabled, you may also<br>switch to the text mode while booting by pressing<br>the Delete key when you see the "Press DELETE<br>key to enter setup" message on the screen.<br>When set to Disabled, BIOS is in the conventional<br>text mode where you see the system initialization<br>details on the screen | Enabled<br><b>Disabled</b> |
| Num lock after boot | Allows you to activate the Num Lock function upon booting                                                                                                    | Enabled<br>Disabled        |
| Memory test         | When set to Enabled, this parameter allows the<br>system to perform a RAM test during the POST<br>routine. When set to Disabled, the system detects<br>only the memory size and bypasses the test<br>routine                                                                                                    | Enabled<br>Disabled        |

The following table describes the parameters in this screen. Settings in **boldface** are the default and suggested parameter settings.

| Parameter                    | Description                                                                                                    | Option                       |
|------------------------------|----------------------------------------------------------------------------------------------------|------------------------------|
| Release all blocked memory   | When set to Enabled, this parameter allows the system to bypass testing the defective memory banks detected earlier                                                                                                    | <b>Disabled</b><br>Enabled   |
| Configuration table          | Displays preboot system configuration table when enabled                                                                                                    | Enabled<br>Disabled          |
| POST Error Stop              | When enabled, if the POST finds an error, it will<br>stop and the user has to press F1 to continue. I<br>disabled, even when the POST finds an error, it<br>will not stop                                                                                                    | <b>Enabled</b> o<br>Disabled |
| Single Processor<br>MP Table | Enabling this parameter allows BIOS to create a<br>multiprocessor (MP) table for Windows NT use.<br>In a single-processor system running Windows<br>NT, you may disable this parameter to enhance<br>system performance. If you install another<br>processor for a dual (or multiprocessor) system,<br>enable this parameter and then reinstall Windows<br>NT.<br>In cases when this parameter is enabled before<br>installing Windows NT in a single-processor<br>system, you may upgrade to a multiprocessor<br>system, without reinstalling Windows NT | <b>Enabled</b> o<br>Disabled |
| MP Table<br>Version          | This parameter shows the multiprocessor<br>specification compliance version. The<br>default setting is V1.4. If you install an older<br>operating system, particularly SCO UNIX<br>V3.2.x.x or earlier, set this parameter to V1.1                                                                                                    | <b>V1.4</b> or<br>V1.1       |

# Date and time

The real-time clock keeps the system date and time. After setting the date and time, you do not need to enter them every time you turn on the system. As long as the internal battery remains good (approximately seven years) and connected, the clock continues to keep the date and time accurately even when the power is off.

Date and Time

Date.....[WWW MMM DD, YYYY] Time......[HH:MM:SS]

| Parameter | Description                                                                                                   |
|-----------|----------------------------------------------------------------------------------------------------|
| Date      | Set the date following the weekday-month-day-year format. Valid values for weekday, month, day, and year are: |
|           | Weekday: Sun, Mon, Tue, Wed, Thu, Fri, Sat                                                                    |
|           | Month: Jan, Feb, Mar, Apr, May, Jun, Jul,<br>Aug, Sep, Oct, Nov, Dec                                          |
|           | Day: 1 to 31                                                                                                  |
|           | Year: 1980 to 2079                                                                                            |
| Time      | Set the time following the hour-minute-second format. Valid values for hour, minute, and second are:          |
|           | Hour: 00 to 23                                                                                                |
|           | Minute: 00 to 59                                                                                              |
|           | Second: 00 to 59                                                                                              |

# System security

The Setup program has a number of security features to prevent unauthorized access to the system and its data.

The following screen appears when you select System Security from the main menu:

|                                                                                               | <ul> <li>System Security</li> </ul>  |
|-----------------------------------------------------------------------------------------------|--------------------------------------|
| Supervisor Password<br>User Password<br>Disk Drive Control<br>Floppy Drive<br>Hard Disk Drive | [None]<br>[]<br>[Normal]<br>[Normal] |
| Processor Serial Number                                                                       | [Disabled]                           |

| Parameter              | Description                                                                                                    | Option          |
|------------------------|----------------------------------------------------------------------------------------------------|-----------------|
| Supervisor<br>Password | Prevents unauthorized access to the<br>BIOS utility. The Preset setting allows<br>you to set a Supervisor password                                                                                                    | None<br>Present |
| User Password          | Secures your system against<br>unauthorized use. Once you set this<br>password, you have to type it whenever<br>you boot the system. User password is<br>available only when a supervisor<br>password is set. The Preset settings<br>allows you to set a user password | None<br>Present |

| Parameter                  | Description                                                                                                    | Option                                                                              |
|----------------------------|----------------------------------------------------------------------------------------------------|-------------------------------------------------------------------------------------|
| Disk Drive<br>Control      | The disk drive control features enable<br>or disable the read/write functions of<br>disk drives. These features can also<br>control the diskette drive boot function<br>to prevent loading operating systems or<br>other programs from a certain drive<br>while the other drives remain<br>operational |                                                                                     |
| Floppy Drive               | Sets the control level of the floppy drive                                                                                                    | Normal<br>Write Protect All<br>Sectors<br>Write Protect Boot<br>Sectors<br>Disabled |
| Hard Disk Drive            | Sets the controller of the IDE drive                                                                                                    | Normal<br>Write Protect All<br>Sectors<br>Write Protect Boot<br>Sectors<br>Disabled |
| Processor Serial<br>Number | The Pentium III processor incorporates<br>an individual serial number in each chip<br>that can identify individual CPUs.<br>When <b>Enabled</b> , CPUs can be identified<br>by processor serial number. Disable<br>this parameter to deactivate this feature.                                          | <b>Disabled</b><br>Enabled                                                          |

### Supervisor password

### Setting and changing the password

To set or change a supervisor password:

1. Enable the Supervisor Password parameter in the System Security menu b pressing the Up or Down arrow key to select Present. The Supervisor Password window appears:

| Enter your new Supervisor Password twice. The Password may be up to 7 characters long. |  |  |
|----------------------------------------------------------------------------------------|--|--|
| Enter Password[xxxxxxx]<br>Enter Password again[xxxxxxx]                               |  |  |
| Set or Change Password                                                                 |  |  |
|                                                                                        |  |  |
|                                                                                        |  |  |
|                                                                                        |  |  |

2. Type a password. The password may consist of up to seven characters.

B

**Note:** Be very careful when typing your password because the actual characters do not appear on the screen.

-----

- 3. Press the Enter key. Retype the password to verify your first entry then press Enter.
- 4. Highlight the "Set or Change Password" option and press the Enter key.
- 5. Press the Esc key to return to the System Security screen.
- 6. Press the Esc key to exit Setup. The Exit Setup screen appears.
- 7. Choose "Yes" to save your settings and exit Setup. Your password will be saved to CMOS.

#### Removing a password

To remove your supervisor password:

- 1. Disable the Supervisor Password parameter in the System Security menu by pressing the up or down arrow key to select None.
- 2. Press the Esc key to return to the System Security menu and then press the Esc key again to exit Setup. The Exit Setup screen appears:
- 3. Choose Yes to save your settings and exit Setup. Your previous password will be removed from CMOS.

### User Password

#### Setting and changing the password

To set or change a user password:

1. Enable the User Password parameter in the System Security menu by pressing the Up or Down arrow key to select Present. The User Password window appears:

- 2. Type a password. The password may consist of up to seven characters.
- 3. Press the Enter key. Retype the password to verify your first entry then press Enter.
- 4. Highlight the "Set or Change Password" option and press the Enter key.
- 5. Press the Esc key to return to the System Security screen.

- 6. Press the Esc key to exit Setup. The Exit Setup screen appears.
- 7. Choose "Yes" to save your settings and exit Setup. Your password will be saved to CMOS.

#### Removing a Password

To remove your user password:

- 1. Disable the User Password parameter in the System Security menu by pressing the Up or Down arrow key to select None.
- 2. Press the Esc key to return to the System Security menu and then press the Esc key again to exit Setup. The Exit Setup screen appears.
- 3. Choose Yes to save your settings and exit Setup. Your previous password will be removed from CMOS.

### IPMI (Intelligent Platform Management Interface) configuration

The system event log enables you to record and monitor events that occur in your system like system temperature changes, fan stops, and others. This feature also allows you to specify the appropriate settings for your system's event handling.

| IPMI Configuration         |            |  |
|----------------------------|------------|--|
| IPMI Specification Version | 1.0        |  |
| IPMI BIOS Version          | 1.0 000629 |  |
| BMC Firmware Version       | 0.42       |  |
| System Event Logging       | [Enabled]  |  |
| Clear Event Log Area       | [Disabled] |  |
| Existing Event Log Number  | 1          |  |
| Remaining Event Log Number |            |  |

The following table describes the parameters in the IPMI configuration screen.

| Parameter                        | Description                                                                  | Option              |
|----------------------------------|------------------------------------------------------------------------------|---------------------|
| IPMI<br>specification<br>version | Specifies the version of Intelligent Platform<br>Management Interface (IPMI) |                     |
| IPMI BIOS<br>version             | Shows the version of IPMI BIOS                                               |                     |
| BMC firmware version             | Specifies the version of BaseBoard Management<br>Controller (BMC) Firmware.  |                     |
| System Event<br>logging          | Enables or disables the event logging function of your system                | Enabled<br>Disabled |

| Parameter                  | Description                                                                                                    | Option                     |
|----------------------------|----------------------------------------------------------------------------------------------------|----------------------------|
| Clear event log<br>area    | Clears the event log whenever the event log area is full                                                                                                    | <b>Disabled</b><br>Enabled |
| Existing event log number  | Number of events currently located in the event log area                                                                                                    |                            |
| Remaining event log number | Number of spaces that are still available for logging system events                                                                                                    |                            |
| View event logs            | Opens the system event log file for viewing                                                                                                    |                            |
| Event control              |                                                                                                    |                            |
| BIOS POST                  | BIOS checks the bad processors and memory<br>modules during POST. When this parameter is<br>Enabled, BIOS will stop POST operation<br>whenever it finds a bad processor or memory.<br>Otherwise, if Disabled the system will continue<br>running.  | <b>Enabled</b><br>Disabled |
| Memory ECC                 | ECC or error correcting code tests the accuracy of data as it passes in and out of memory. This parameter enables or disables the monitoring of this function.                                                                                     | Enabled<br>Disabled        |
| PCI devices                | PCI or Peripheral Component Interconnect is a 32-bit bus that supports a 64-bit extension for ne processors, such as the Pentium. It can run at clock speeds of 33 or 66 MHz. This paramete monitors the activity of this bus when set to enabled. | <b>Enabled</b><br>Disabled |

# RDM (Remote Diagnostic Manager) configuration

| BDM Configuration                                                                                       |            |  |
|----------------------------------------------------------------------------------------------------|------------|--|
|                                                                                                    |            |  |
| RDM v4.3 BIOS Version000613<br>Console Redirection[Disable                                              | ed]        |  |
| Hidden Partition[Disabl                                                                                 | ed]        |  |
| Communication Protocol[N,8,1]<br>COM Port Baud Rate[57600                                               | ]          |  |
| Remote Console Phone No[<br>Dial Out Retry Times[2]                                                     | ]          |  |
| Emergency Management<br>RDM Work Mode[Disab<br>Waiting Mode Password[<br>Paging Times[1]<br>Paging No.: | bled]<br>] |  |
| 1. [ ]<br>2. [ ]                                                                                        |            |  |
|                                                                                                    |            |  |

The following table describes the parameters in the console redirection screen.

| Parameter            | Description                              | Option |
|----------------------|------------------------------------------|--------|
| RDM 4.3 BIOS version | Shows the version number of the RDM BIOS |        |

| Parameter                   | Description                                                                                                    | Option              |
|-----------------------------|----------------------------------------------------------------------------------------------------|---------------------|
| Console<br>redirection      | This parameter lets you enable or disable the<br>connection to the RDM manager station. If<br>enabled and conditions are met, the RDM enabled<br>server automatically dials the RDM manage<br>station using the phone number specified in the<br>Remote Console Phone No. parameter when the<br>server reboots. Once the connection is<br>established, both the RDM server and RDM<br>manager station display the same screen which<br>enables the RDM manager station to function the<br>same as the server console. Setting this to<br>Disabled deactivates the RDM manager station                                                                          | Disabled<br>Enabled |
| Hidden partition            | If you want the hidden partition to become<br>accessible, set this parameter to Enabled. When<br>enabled, the server boots to the hidden partition                                                                                                    | Disabled<br>Enabled |
| Communication protocol      | This parameter specifies the parity, stop bits, and data length for the COM port to be used for the RDM connection. This is fixed at <b>N</b> (none), 8, 1 setting and is non-configurable                                                                                                    | <b>N</b> , 8, or 1  |
| COM port baud<br>rate       | This parameter lets you set the transfer rate of the<br>COM for the RDM connection. The parameter<br>setting depends on your modem specification;<br>therefore, before you change the setting of this<br>parameter, check your modem user guide                                                                                                    | 9600<br>57600       |
| Remote console<br>phone no. | This parameter allows you to set the phone<br>number of the RDM manager station that the<br>RDM module must dial once RDM is activated<br>and the Remote Console is enabled. To set,<br>simply highlight the parameter and enter the<br>Remote Console phone number.<br>If the remote console phone number is using X<br>line, then you must enter six commas (,) after the<br>phone number and before the extension number, if<br>any. When entering the extension number, we<br>recommend that you insert a comma after each<br>number. The commas specify delay.<br>If this parameter is left blank, the Remote Console<br>calling function is disregarded. | User input          |

| Parameter               | Description                                                                                                    | Option                        |
|-------------------------|----------------------------------------------------------------------------------------------------|-------------------------------|
| Dial out retry<br>times | This parameter lets you specify the maximum<br>number of times the RDM server must retry to<br>connect to the RDM manager station once the<br>server fails and RDM is activated. If the serve<br>has completed the specified number of tries and<br>the connection still fails, the server bypasses<br>RDM and goes into normal mode.                | 2<br>4<br>8<br>Infinite       |
| Emergency managen       | nent                                                                                                    |                               |
| RDM work mode           | <ul> <li>When detecting system failure, the RDM module will take some actions according to the mode.</li> <li>1. Waiting: Page and wait for the RDM Station to call in</li> <li>2. Reboot: Page, then reboot</li> <li>3. Disabled: No action</li> <li>Note: If Waiting is selected, the password must be set to at least three characters</li> </ul> | Disabled<br>Waiting<br>Reboot |
| Waiting mode password   | Prevents unauthorized access to the server                                                                                                    | User input                    |
| Paging times            | Allows you to set the number of times that the RDM module must dial when the server fails or hangs                                                                                                    | <b>1</b> , 2, 4, or           |
| Paging No.              | Allows you to set the pager number that the RD module must dial when the server fails or hangs                                                                                                    | User input                    |

## Advanced options

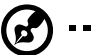

Note: To avoid damaging the system, do not change any settings in the

Advanced Options if you are not a qualified technician

The following screen shows the Advanced Options parameters:

Advanced Options

- Memory/Cache Options
- PnP/PCI Options

### Memory/Cache options

Memory/Cache Options allows you to configure the advanced system memory functions.

| Memory/Cache Options                                                 |  |  |  |
|----------------------------------------------------------------------|--|--|--|
|                                                                      |  |  |  |
| Level 1 Cache[Enabled ]<br>Level 2 Cache[Enabled ]                   |  |  |  |
| Memory at 15MB-16MB Reserved for[System]<br>Memory ECC Mode[Enabled] |  |  |  |
|                                                                      |  |  |  |

| Parameter                              | Description                                                                                                    | Option                              |
|----------------------------------------|----------------------------------------------------------------------------------------------------|-------------------------------------|
| Level 1 cache                          | Enables or disables the first-level or internal memory, that is, the memory integrated into the CPU                                                                                                    | Enabled<br>Disabled                 |
| Level 2 cache                          | Enables or disables the second-level cache memory which is incorporated in the CPU module                                                                                                    | Enabled<br>Disabled                 |
| Memory at<br>15MB-16MB<br>reserved for | To prevent memory address conflicts between the<br>system and expansion boards, reserve this<br>memory range for the use of either the system or<br>an expansion board                                       | <b>System</b><br>Expansion<br>board |
| Memory ECC<br>mode                     | Enable or disable the ECC (error checking and<br>correction) feature. The ECC feature enables<br>BIOS to detect and correct data errors. Disable<br>this parameter if you want to disregard the<br>function. | <b>Enabled</b> or<br>Disabled       |

### PnP/PCI options

PnP/PCI Options allows you to specify the settings for your PCI devices. Selecting this option displays the following screen:

| PnP/PCI Options                                                                |  |  |  |
|--------------------------------------------------------------------------------|--|--|--|
| PCI IRQ Setting                                                                |  |  |  |
| PCI Slot 1                                                                     |  |  |  |
| PCI IRQ Sharing[Yes ]<br>VGA Palette Snoop[Disabled]<br>Graphics Aperture Size |  |  |  |

| Parameter           | Description                                                                                                    | Option                |
|---------------------|----------------------------------------------------------------------------------------------------|-----------------------|
| PCI IRQ setting     | Select Auto to let BIOS automatically configure<br>the plug-and-play (PnP) devices installed on your<br>system; Otherwise, select Manual<br><b>Note:</b> Refer to your manual for technical<br>information about the PCI card                                                                                  | <b>Auto</b><br>Manual |
| PCI slots 1 to<br>5 | When you set the PCI IRQ Setting parameter to<br>Auto, these parameters specify the auto-assigned<br>interrupt for each of the PCI devices. If you set the<br>PCI IRQ Setting parameter to Manual, you need<br>to specify the interrupt that you want to assign fo<br>each PCI device installed in your system | User input            |
| Onboard SCSI        | Allows you to manually assign the interrupt for<br>the onboard SCSI when the PCI IRQ Setting<br>parameter is set to Manual. This parameter is<br>grayed and not user-configurable when the PCI<br>IRQ Setting is set to Auto                                                                                   | User input            |

| Parameter            | Description                                                                                                    | Option                     |
|----------------------|----------------------------------------------------------------------------------------------------|----------------------------|
| Onboard LAN          | When you set the PCI IRQ Setting parameter to<br>Auto, this parameter specifies the auto-assigned<br>interrupt for the onboard LAN. If you set the PCI<br>IRQ Setting parameter to Manual, you need to<br>specify the interrupt that you want to assign fo<br>the onboard LAN installed in your system                                                                                                    | User input                 |
| PCI IRQ sharing      | Setting this parameter to Yes allows you to assign<br>the same IRQ to two different devices. To disable<br>the feature, select No.<br><b>Note:</b> If there are no IRQs available to assign for<br>the remaining device function, we recommend<br>that you enable this parameter                                                                                                    | <b>Yes</b><br>No           |
| VGA palette<br>snoop | This parameter permits you to use the palette<br>snooping feature if you installed more than one<br>VGA card in the system.<br>The VGA palette snoop function allows the<br>control palette register (CPR) to manage and<br>update the VGA RAMDAC (Digital Analog<br>Converter, a color data storage) of each VGA card<br>installed in the system. The snooping process lets<br>the CPR send a signal to all the VGA cards so that<br>they can update their individual RAMDACs. The<br>signal goes through the cards continuously until<br>all RAMDAC data has been updated. This allows<br>the display of multiple images on the screen.<br><b>Note:</b> Some VGA cards have required settings fo<br>this feature. Check your VGA card manual before<br>setting this parameter | <b>Disabled</b><br>Enabled |
| Plug and play<br>OS  | When this parameter is set to Yes, BIOS initializes<br>only PnP boot devices such as SCSI cards. When<br>set to No, BIOS initializes all PnP boot and non-<br>boot devices such as sound cards.<br><b>Note:</b> Set this parameter to Yes only if your<br>operating system is Windows 95/98 or Windows<br>2000                                                                                                    | <b>Yes</b><br>No           |

| Parameter                     | Description                                                                                                    | Option           |
|-------------------------------|----------------------------------------------------------------------------------------------------|------------------|
| Reset resource<br>assignments | Set this parameter to Yes to avoid IRQ conflicts<br>when installing non-PnP or PnP ISA cards. This<br>clears all resource assignments and allows BIOS<br>to reassign resources to all installed PnP devices<br>the next time the system boots. After clearing the<br>resource data, the parameter resets to No | <b>No</b><br>Yes |

## Load default settings

Use this option to load the default settings for the optimized system configuration. When you load the default settings, some of the parameters are grayed-out with their fixed settings. These grayed parameters are not user-configurable.

The following dialog box appears when you select Load Default Settings from the main menu:

| Do you want to load default settings? |       |      |  |
|---------------------------------------|-------|------|--|
|                                       | [Yes] | [No] |  |

Select Yes to load the default settings.

Select No to ignore the message and return to the BIOS utility.

## Abort settings change

Use this option to disregard your changes to the BIOS and reload your previous settings.

The following dialog box appears when you select Abort Settings Change from the main menu:

| C | )o you want t | o abort settings change? |
|---|---------------|--------------------------|
|   | [Yes]         | [No]                     |

Select Yes to disregard your changes and reload your previous settings. After reload, the main menu appears on the screen.

Select No to ignore the message and return to the BIOS utility.

# Exit Setup

Examine the system configuration values. When you are satisfied that all the values are correct, write them down. Store the recorded values in a safe place. In the future, if the battery loses power or the CMOS chip is damaged, you will know what values to enter when you rerun Setup.

Press the ESC key to leave Setup. The following dialog box appears:

| Do you really want to exit SETUP? |       |      |  |  |
|-----------------------------------|-------|------|--|--|
|                                   | [Yes] | [No] |  |  |

Use the arrow keys to select your response. Press the Enterkey.

If you made any changes to the Setup utility, the dialog box below is displayed.

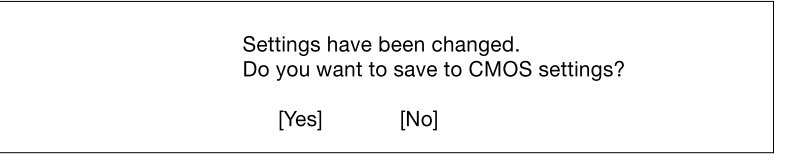

Use the arrow keys to select your response. Select Yes to save the changes in CMOS. Select No to retain the previous configuration values. Press the Enter key to exit.

# Chapter 5

# SCSISelect Utility

### Overview

The SCSI*Select* utility allows you to change SCSI controller settings without opening the computer or changing jumpers.

#### **Default Values**

The following table lists the settings you can change with the SCSISelect utility and the default value for each setting. Some settings apply globally to the SCSI controller and all SCSI devices on the bus; other settings apply individually to each device on the bus.

| Global Settings for SCSI Controller and All Devices | Default Value    |
|-----------------------------------------------------|------------------|
| Host Adapter SCSI ID                                | 7                |
| SCSI Parity Checking                                | Enabled          |
| Host Adapter SCSI Termination                       | Enabled          |
| Boot Channel/ Boot SCSI I/O                         | A First/0 (zero) |
| Host Adapter BIOS <sup>1</sup>                      | Enabled          |
| Sync Transfer Rate (MB/sec)                         | 160              |
| Support Removable Disks Under BIOS as Fixed Disks   | Boot only        |

| BIOS Support for Bootable CD-ROM                                                                                        | Enabled                              |
|----------------------------------------------------------------------------------------------------|--------------------------------------|
| BIO                                                                                                    |                                      |
| Extended BIOS Translation for DOS Drives > 1 Gbyte                                                                      | Enabled <sup>2</sup>                 |
| Display <ctrl-a> Message During BIOS Initialization</ctrl-a>                                                            | Enabled                              |
| BIOS Support for Bootable CD-ROM                                                                                        | Enabled                              |
| BIOS Support for Int13 Extensions                                                                                       | Enabled                              |
| Individual Settings for Each SCSI Device                                                                                | Default Value                        |
|                                                                                                    |                                      |
| Initiate Wide Negotiation                                                                                               | Yes                                  |
| Initiate Wide Negotiation Maximum Sync Transfer Rate                                                                    | Yes<br>160 MBytes/sec.               |
| Initiate Wide Negotiation Maximum Sync Transfer Rate Enable Disconnection                                               | Yes<br>160 MBytes/sec.<br>Yes        |
| Initiate Wide Negotiation<br>Maximum Sync Transfer Rate<br>Enable Disconnection<br>Send Start Unit Command <sup>1</sup> | Yes<br>160 MBytes/sec.<br>Yes<br>Yes |

<sup>1</sup> Settings are valid only if host adapter BIOS is enabled.

<sup>2</sup> Do not change this setting from the default.

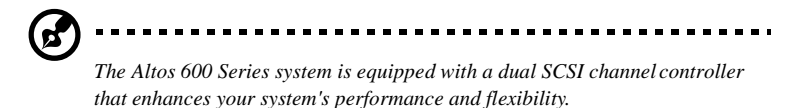

#### When to Use the SCSISelect Utility

Use the SCSISelect utility if you need to:

- Change any of the default values listed in the settings table
- Check and/or change SCSI device settings that may conflict with those of other devices (e.g., SCSI ID)
- Perform low-level formatting on new SCSI disk devices

#### Running the SCSISelect Utility

To start SCSISelect, press **Ctrl+A** when the following is displayed during powerup or reset:

Press <Ctrl> <A> for SCSISelect<sup>TM</sup> Utility!

This message appears after BIOS and POST information displays, and after the banner listing the Adaptec AIC-7899 version number.

### SCSISelect Utility Options

When the SCSI*Select* utility detects the AIC 7899 SCSI controller in your computer, it displays an Options menu.

In the Options menu, use the  $\uparrow$  and  $\downarrow$  keys and the **Enter** key to make selections in the SCSI*Select* utility. Press **Esc** at any time to return to the previous menu.

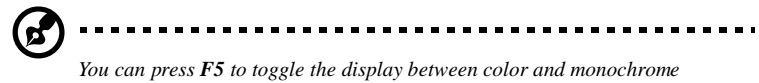

You can press F5 to toggle the display between color and monochrom modes. (This feature may not work on all monitors.)

### Configure/View Host Adapter Settings Menu

The Configure/View Host Adapter Settings menu lists three settings under SCSI Bus Interface Definitions and three additional options. Advanced users can access Boot Device Options, SCSI Device Configuration, and Advanced Configuration Options.

Use the cursor  $(\uparrow \downarrow)$  to move to your selection. Press **Enter** to display a pop-up menu of choices or to make selections. Press **Esc** at any time to return to the previous menu.

| SCSI Bus Interface Definitions | Default Value |
|--------------------------------|---------------|
| Host Adapter SCSI ID           | 7             |
| SCSI Parity Checking           | Enabled       |
| Host Adapter SCSI Termination  | Enabled       |

The default values for the AIC 7899 SCSI Bus Interface Definitions are:

#### Host Adapter SCSI ID

This option allows you to change the host controller SCSI ID. The default setting is SCSI ID 7. (We recommend that you not change this setting.) Some operating system software will not run unless the SCSI controller ID is set at 7.

Each SCSI device on the SCSI bus, including the SCSI controller, must be set to a unique SCSI ID. The SCSI ID serves two purposes: it uniquely identifies each SCSI device on the bus, and it determines the device's priority on the bus during the Arbitration phase. The Arbitration phase determines which device controls the bus when two or more devices request use of it.

#### SCSI Parity Checking

Select this option to enable or disable SCSI Parity Checking on the SCSI controller. The default setting is **Enabled**.

The SCSI controller always checks parity when reading from the SCSI bus to verify the correct transmission of data from your SCSI devices. You should disable SCSI Parity Checking if any attached SCSI devices do not support SCSI parity. (Most currently available SCSI devices do support SCSI parity.)

#### Host Adapter SCSI Termination

This option allows you to configure host controller SCSI termination

### **Boot Device Options**

This option shows the target ID of the device you are booting from. The default setting is 0 (zero). We recommend that you not change this setting. Some operating systems will not run unless the boot device is set at zero.

The default values for the AIC 7899 SCSI Boot Device Options are:
| SCSI Boot Device Options | Default Value |
|--------------------------|---------------|
| Boot Channel             | A First       |
| Boot SCSI ID             | 0             |
| Boot LUN Number          | 0             |

## SCSI Device Configuration

This option allows you to configure certain parameters of each SCSI device on the SCSI bus. The SCSI Device Configuration screen shows a column of information for each SCSI ID, even if some SCSI IDs are not assigned to a device. To configure a specific SCSI device, you need to know which SCSI ID it uses. See *SCSI Disk Utilities* later in this section to learn how to determine which SCSI ID is used by which device.

The default values for the AIC 7899 SCSI Device Configuration are:

| SCSI Device Configuration   | Default Value |
|-----------------------------|---------------|
| Sync Transfer Rate (MB/Sec) | 160           |
| Initiate Wide Negotiation   | Yes           |
| Enable Disconnection        | Yes           |
| Send Start Unit Command     | Yes           |
| Enable Write-back Cache     | N/A           |
| BIOS Multiple LUN Support   | No            |
| Include in BIOS Scan        | Yes           |

## Sync Transfer Rate

This option determines the maximum synchronous data transfer rate that the SCSI controller can support. The SCSI controller supports rates up to the UltraWide SCSI maximum of 160.0 MBytes/sec. The default value is **160**.

## Initiate Wide Negotiation

This option allows communication between all devices (lower 8-bit or upper 8-bit) on the wide (16-bit) SCSI bus. When set to **yes**, each device can connect on the bus. When set to **no** (disabled), communication can only occur on the lower 8-bits of the 16-bit SCSI bus. The default setting is **yes**.

## **Enable Disconnection**

This option determines whether the SCSI controller allows a SCSI device to disconnect from the SCSI bus (sometimes called Disconnect/Reconnect). Disconnect/Reconnect allows the SCSI controller to perform other operations on the SCSI bus while the SCSI device is temporarily disconnected.

When set to **yes**, the SCSI device may disconnect from the SCSI bus. The SCSI device, however, may choose not to disconnect, even if permitted by the SCSI controller (this can usually be configured on the SCSI device). When set to **No**, the SCSI device is not allowed to disconnect from the SCSI bus. The default setting is Yes.

You should leave Enable Disconnection set to **yes** if two or more SCSI devices are connected to the SCSI controller. This optimizes SCSI bus performance. If only one SCSI device is connected to the SCSI controller, set Enable Disconnection to **no** to achieve slightly better performance.

## Send Start Unit Command

This option, which is supported by some SCSI devices, determines whether the Start Unit Command (SCSI command 1B) is sent to the SCSI device (most devices do not require this). Enabling this option reduces the load on your computer's power supply by allowing the SCSI controller to power-up SCSI devices one-at-a-time when you boot your computer. Otherwise, the devices all power-up at the same time. Most devices require you to set a jumper before they can respond to this command.

When set to **yes**, the Start Unit Command is sent to the SCSI device during bootup. When set to **no**, each SCSI device powers-up in its normal fashion. The default setting is **no**.

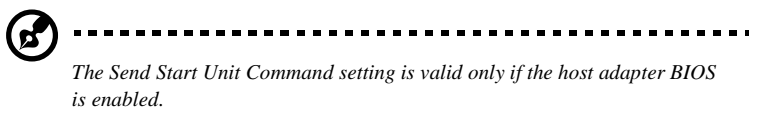

If this option is enabled for more than one SCSI device, the Start Unit Command is sent first to the device with the lowest SCSI ID. When this device responds to the

SCSI controller, the Start Unit Command is sent to the next highest SCSI ID with a setting of **yes**. The process continues until all supported devices respond to the SCSI controller.

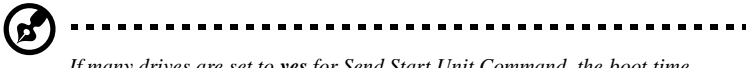

If many drives are set to **yes** for Send Start Unit Command, the boot time varies depending on how long it takes each drive to spin up

## Advanced Configuration Options

When you select Advanced Configuration Options, the Advanced Configuration Options a screen appears.

The default values for the AIC 7899 SCSI Advanced Configuration are:

| Advanced Configuration                                  | Default Value |
|---------------------------------------------------------|---------------|
| Reset SCSI Bus at IC Initialization                     | Enabled       |
| Display Ctrl A Message During BIOS<br>Initialization    | Enabled       |
| Extended BIOS Translation for DOS<br>Drivers > 1 G byte | Enabled       |
| Verbose/Silent Mode                                     | Verbose       |
| Host Adapter BIOS                                       | Enabled       |
| Support Removable Disks Under<br>BIOS as Fixed Disks    | Enabled       |
| BIOS Support for Bootable CD-ROM                        | Enabled       |
| BIOS Support for Int13 Extensions                       | Enabled       |

Do not change the default values in this screen unless absolutely necessary.

## Host Adapter BIOS

This option enables or disables the SCSI controller BIOS. The default setting is **Enabled**.

The SCSI controller BIOS must be enabled if you want the computer to boot from a SCSI hard disk drive connected to the SCSI controller. Several SCSI*Select* options cannot be used unless the SCSI controller BIOS is enabled.

------

## Support Removable Disks Under BIOS as Fixed Disks

This option allows you to control which removable-media drives are supported by the SCSI controller BIOS. It is only valid if the SCSI controller BIOS is enabled. The default setting is **Boot Only**. The following choices are available:

- **Boot Only** Only the removable-media drive designated as the boot device is treated as a hard disk drive.
- All Disks All removable-media drives supported by the BIOS are treated as hard disk drives.
- Disabled No removable-media drives are treated as hard disk drives. In this
  situation, software drivers are needed because the drives are not controlled by
  the BIOS.

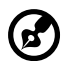

Support for removable-media drives means only that the SCSI controller BIOS allows you to use a removable-media drive as if it were a hard disk drive; it does **not** mean you can remove the disk media during operation. If a removable-media SCSI device is controlled by the SCSI controller BIOS, **do not** remove the media while the drive is powered-on or you may lose data! If you want to be able to remove media while the power is on, install the removable-media device driver and set this option to **Disabled**.

## BIOS Support for Bootable CD-ROM

When this option is enabled, a bootable CD-ROM device may be used to directly load an operating system. The default setting is **Enabled**.

## **BIOS Support for Int13 Extensions**

This option allows access to attached SCSI devices through BIOS Int13 functions. The default setting is **Enabled**.

## SCSI Disk Utilities

When you select SCSI Disk Utilities from the Options menu the SCSISelect utility scans the SCSI bus and lists all SCSI devices installed on the SCSI bus. You can easily determine from this screen which SCSI ID is assigned to each device on the SCSI bus.

| SCSI Device Configuration   | Default Value |
|-----------------------------|---------------|
| Sync Transfer Rate (MB/Sec) | 160           |
| Initiate Wide Negotiation   | Yes           |
| Enable Disconnection        | Yes           |
| Send Start Unit Command     | Yes           |
| Enable Write-back Cache     | N/A           |
| BIOS Multiple LUN Support   | No            |
| Include in BIOS Scan        | Yes           |

When you highlight a disk device by moving to it with the cursor keys and press **Enter**, a small menu window appears. You then select **Format Disk** or **Verify Media** from this menu.

Use the cursor keys  $(\uparrow \downarrow)$  to move between options. Press **Enter** to display a popup menu with a selection of values. Use the cursor keys  $(\uparrow \downarrow)$  to select a value, and press **Enter** to make your -selection.

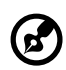

Use SCSI Disk Utilities to check the hard disk drive firmware revision. (Select **SCSI Disk Utilities** from the Configure/View Host Adapter Settings screen. Use the arrow keys to highlight a disk device, then press **Enter** to display the firmware revision.)

## Format Disk

The Format Disk utility performs a low-level format on disk devices.

A low-level format destroys all data on the drive. Be sure to back up your data before performing this operation. You **cannot** abort a low-level format once it is started

Most SCSI disk devices are preformated and do not need to be formated again. The Adaptec **Format Disk** utility is compatible with the vast majority of SCSI disk drives. Run it on hard disk drives or removable-media drives that were previously used with a non-Adaptec SCSI controller.

## Verify Disk Media

The **Verify Disk Media** utility scans the selected device's media for defects. If the utility finds bad blocks, it prompts you to reassign them; if you select **yes**, those blocks will no longer be used.

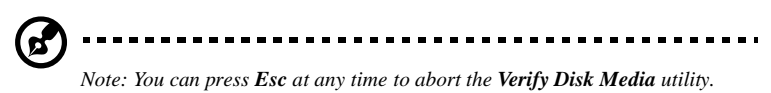

## Configuring Multiple SCSI Controllers

Note: The AHA-3950 U2B SCSI controller is used as an example in the following discussion.

To use multiple PCI SCSI controllers, do the following:

1. Install the boot SCSI controller in the lowest PCI **Device** number. The **Device** number is determined by the slot number on the PCI bus.

To find out the **Device** number of the AHA-3950 U2B SCSI controller(s), run the SCSI*Select* utility (by pressing the key combination Ctrl + A when it is displayed onscreen at bootup). Look on the first screen of SCSI*Select* in the upper right hand corner for **Bus:Device xx:xxh** (given in hex).

If the **Device** number is high, move the AHA-3950 U2B SCSI controller to a PCI slot at the other end of the motherboard and rerun SCSI*Select* to see if the number is lower

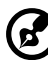

This step is a recommended solution for most PCI motherboards. You can also simply switch the AHA-3950 U2B SCSI controller into another PCI slot if the boot order is not what is desired.

- If you are booting from the AHA-3950 U2B and using ISA/EISA-based host adapters as secondary devices, you must disable the BIOS on all ISA/EISAbased SCSI controllers.
- If you are booting from ISA/EISA-based SCSI controllers and using the AHA-3950 U2B as a secondary device, see your ISA/EISA-based SCSI controller documentation to ensure the SCSI controller is at the lowest BIOS base address. ISA/EISA-based SCSI controllers which have their BIOS enabled boot before the AHA-3950 U2B.

## SCSI Troubleshooting Checklist

The AIC 7899 SCSI controller has been tested for compatibility with a wide range of SCSI devices. Most problems that occur during installation result from errors in preparing and connecting devices on the SCSI bus.

Answer these questions first if a problem occurs during installation:

1. Are the power cables and SCSI interface cables properly connected?

Connect internal SCSI devices to your computer's power supply. Connect the power cables of external SCSI devices to a grounded line power outlet. Follow the instructions in the computer and SCSI device documentation.

- 2. Is pin-1 orientation maintained throughout the SCSI bus?
- 3. Are the PCI bus and slot parameters set correctly in your computer's **Setup** program?

The PCI bus is designed to assign IRQ, port address, and BIOS address settings automatically to the SCSI controller. But you may need to assign some of these values manually in the **Setup** program.

- 4. Is each SCSI device, including the SCSI controller, set to a unique SCSI ID?
- 5. Is SCSI termination set correctly?

If your problem is still not resolved, continue with the next section.

## **BIOS Startup Messages**

After you have configured your SCSI controller, the SCSI controller BIOS displays a message when you boot your computer. Normally, this message lists the SCSI ID, manufacturer, model number and other information for each SCSI device that the BIOS detects.

If an initialization failure occurs, however, the SCSI controller BIOS displays a specific error message followed by a *BIOS Installation Failure* message. Here are some of these error messages and their meaning:

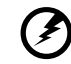

.....

Warning!!!A drive larger than 1 gigabyte has been detected with 64 head / 32 sector partitioning. This drive is not compatible with the 255 head / 63 sector translation which has been enabled on this adapter. Data could be corrupted. Please check your system setup. Press any key to continue.

This message occurs only if Extended BIOS Translation is enabled in the SCSI*Select* utility. It means that the BIOS detected a large capacity drive with invalid partition information in the master boot record.

If you are using a drive larger than 1 GByte under MS-DOS 5.0 or above and this message appears, do the following:

- Run the SCSISelect utility and set Extended BIOS Translation to Disabled. (See Extended BIOS Translation for DOS Drives > 1 GByte in the Advanced Configuration Options section).
- 2. Exit from the SCSI*Select* utility and back up the data on the disk drive, if you want to save it.
- 3. Perform a SCSI low-level format with the **Format Disk** utility under SCSI Disk Utilities in the SCSI*Select* utility.

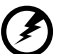

All data on the target drive will be lost when you run the **Format Disk** utility. Back up your data before you run it! You **cannot** abort a low-level format once it is started.

- 4. In the SCSI*Select* Advanced Configuration Options menu, set Extended BIOS -Translation to **Enabled**.
- 5. Partition the drive again.
- 6. Restore data to the drive, if necessary.

## Device connected, but not ready

This message appears if the SCSI controller receives no answer when it requests data from an installed SCSI device. The SCSI controller skips this device and moves on to the next device on the bus.

Do the following if you see this message when you request data from a SCSI drive:

- 1. Run the SCSI*Select* utility and access SCSI Device Configuration. Locate the host controller's SCSI ID and set Send Start Unit Command to **yes**.
- 2. Exit the SCSISelect utility and request data from the drive again.
- 3. If the message still appears, follow the drive manufacturer's instructions to make sure the drive is set to spin-up when the power is switched ON.

## Start unit request failed

The BIOS was unable to send a Start Unit Command to the device. Run the SCSI*Select* utility and disable Send Start Unit Command for the device.

#### Time-out failure during SCSI Inquiry command!

#### Time-out failure during SCSI Test Unit Ready command!

#### Time-out failure during Start Unit command!

An unexpected time-out occurred. Check SCSI bus termination. Try disconnecting the SCSI peripheral cables from the SCSI controller and then starting the computer. If the computer successfully restarts, check SCSI bus termination and cable connections. One of the devices on the SCSI bus may be defective.

## Disk Drive Configuration Problems

This section describes situations that may occur if your computer has multiple disk drives, including combinations of standard disk drives and SCSI disk drives.

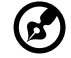

Note: "Standard disk drive" means a disk drive attached to the computer through a standard ISA/EISA, non-SCSI disk controller—for example, an IDE drive.

Standard hard disk drives can be set to the *installed* or *not installed* state by the **Setup** program supplied with the host computer. The **Setup** program allows you to select the number of standard hard disks that are recognized by the computer, regardless of whether they are physically installed. SCSI drives are not controlled through the **Setup** program.

If both SCSI and non-SCSI disk drives are installed, then the non-SCSI disk drive is *always* the boot device.

## Booting the Computer from a SCSI Driv

- 1. Be sure that the SCSI boot drive is set to SCSI ID 0 and that there are no SCSI ID conflicts. Check the drive installation manual for information about setting the SCSI ID for that device. You can use the SCSI*Select* utility to determine the SCSI IDs of devices on the SCSI bus. See the section "Host Adapter SCSI ID".
- 2. Be sure that parity checking is consistently enabled or disabled on all devices on the SCSI bus. See the section "SCSI Parity Checking".
- 3. Try enabling Include in BIOS Scan in the SCSI Device Configuration option of the SCSI*Select* utility. See the section "SCSI Device Configuration".
- 4. Be sure to cycle the power OFF and ON after changing any values on a SCSI controller, in a **Setup** program, or on a SCSI device. Doing this ensures that the new initial values are loaded.

- 5. Be sure that the SCSI bus is properly terminated. See the section "Setting SCSI Bus Termination".
- 6. Be sure that the intended boot disk has an active partition and has been formatted.
- 7. Check cable connections and pin-1 orientation.

## Using a Standard Drive as C and a SCSI Drive as D

- 1. Use the **Setup** program to map the second standard hard disk (if one exists) out of the configuration.
- 2. Disable Onboard SCSI Boot in Setup.
- 3. Be sure that the SCSI drive to be used as drive D is set to SCSI ID 0. Check the drive manual for information on setting the SCSI ID for that device. You can also use the SCSI*Select* utility to determine the SCSI addresses of peripherals on the SCSI bus. See the section "Host Adapter SCSI ID".
- 4. Be sure that SCSI parity checking is consistently enabled or disabled on all devices on the SCSI bus.
- 5. Verify that the SCSI controller and the SCSI devices are properly configured and installed.
- 6. Be sure to cycle the power OFF and ON after changing any values on a SCSI controller, in a **Setup** program, or on a SCSI device. Doing this ensures that the new initial values are loaded.
- 7. Be sure that the SCSI bus is properly terminated.
- 8. Be sure that the disk is formatted and has a partition.
- 9. Check cable connections and pin-1 orientation.

### Using a SCSI Drive as C and Another SCSI Drive as D

- 1. Be sure that the SCSI drive to be used as drive C is set to SCSI ID 0. Check the disk drive manual for information on setting the SCSI ID for that device. You can also use the SCSI*Select* utility to determine the SCSI addresses of peripherals on the SCSI bus.See the section "Host Adapter SCSI ID".
- 2. Set the SCSI drive to be used as drive D to SCSI ID 1. Check the drive manual for information on setting the SCSI ID for that device.
- 3. Try enabling **Include in BIOS Scan** in the SCSI Device Configuration option of the SCSI*Select* utility. See the section "SCSI Device Configuration".

- 4. Be sure to cycle the power OFF and ON after changing any values on a SCSI controller, in a **Setup** program, or on a SCSI device. This ensures that the ne initial values are loaded.
- 5. Be sure that SCSI parity checking is consistently enabled or disabled on all devices on the SCSI bus.
- 6. Verify that the SCSI controllers and the SCSI devices are properly configured and installed.
- 7. Be sure that the SCSI bus is properly terminated.
- 8. Be sure that, if necessary, the disk has a partition and is formatted.

## Computer Hangs, or SCSI Controller Cannot Always Find the Drives

- 1. Check SCSI parity for consistency and be sure SCSI termination is set correctly.
- 2. Check cable length and integrity. Check pin-1 orientation.
- 3. If the SCSI controller LED remains on when the computer hangs, the host adapter may be interfering with your computer's operation. It may be installed in a motherboard slot that does not support First-Party DMA (i.e., Bus Master) data transfers.

# Index

#### С

connecting options network 12 printer 12 D disk drives 27 CD-ROM drive 27 CD-ROM/DVD-ROM drive inserting 28 taking care CDs/DVDs 28 floppy drive 27 not write-protect 27 write-protect 27 Κ keyboard 25 cursor keys 25 lock keys 25 0 **Onboard Peripherals** base address 63 ECP DMA channel 63 IRQ 63 operation mode 63 serial port 2 63 Ρ Password Setu 72 S Security floppy drive 73 hard disk drive 73 Setup password 72 system reconfiguration 45 System Security Power-on password 72 U upgrade installation precautions 31 ESD 31 post-installation 32

preinstallation 31